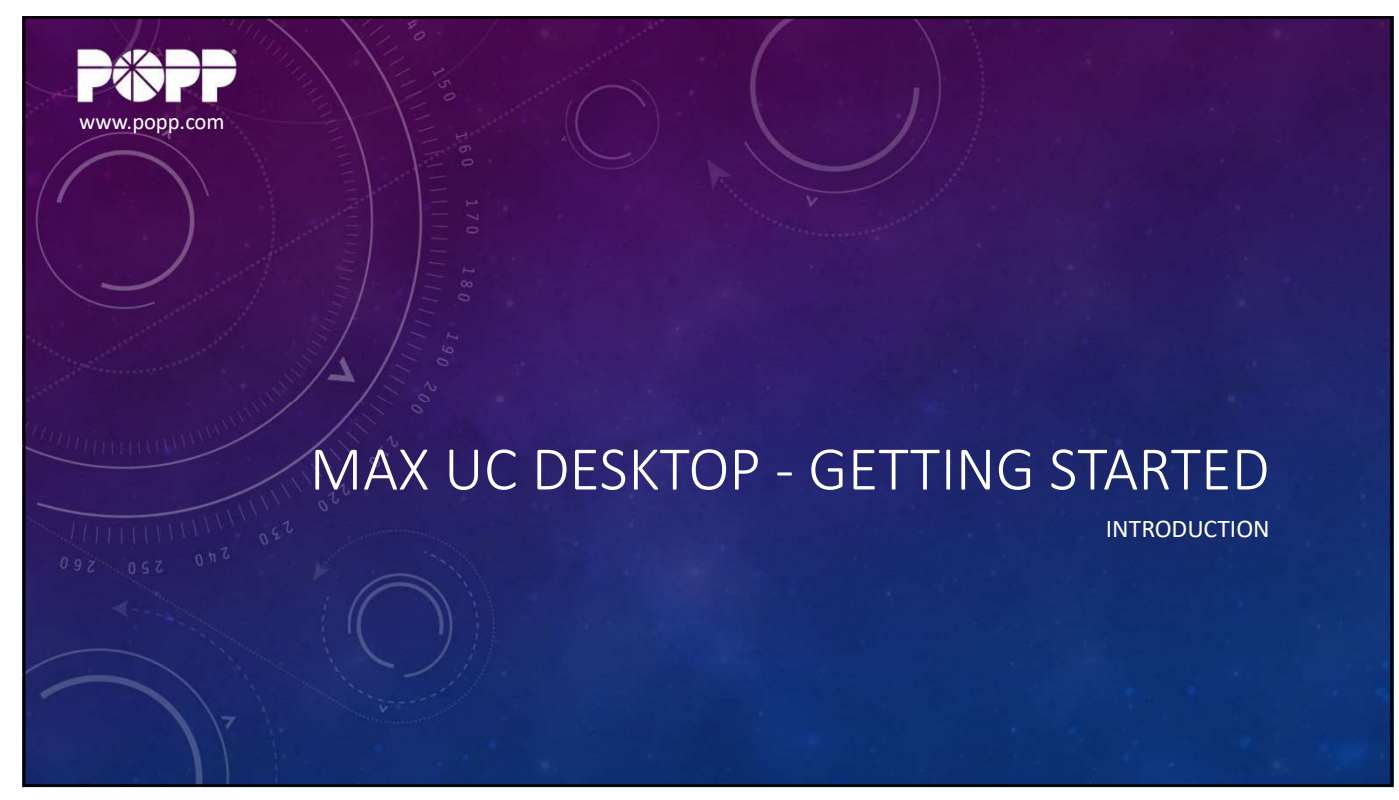

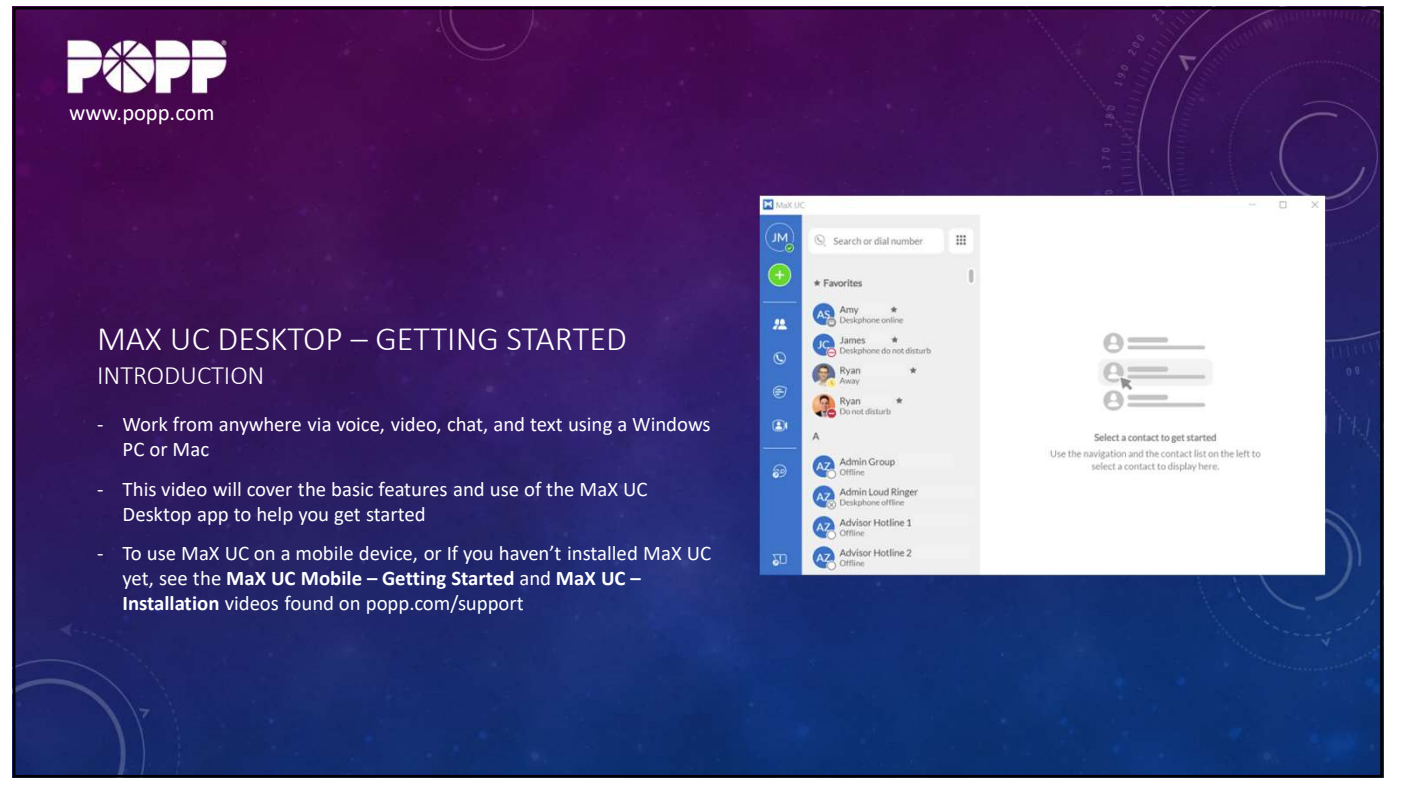

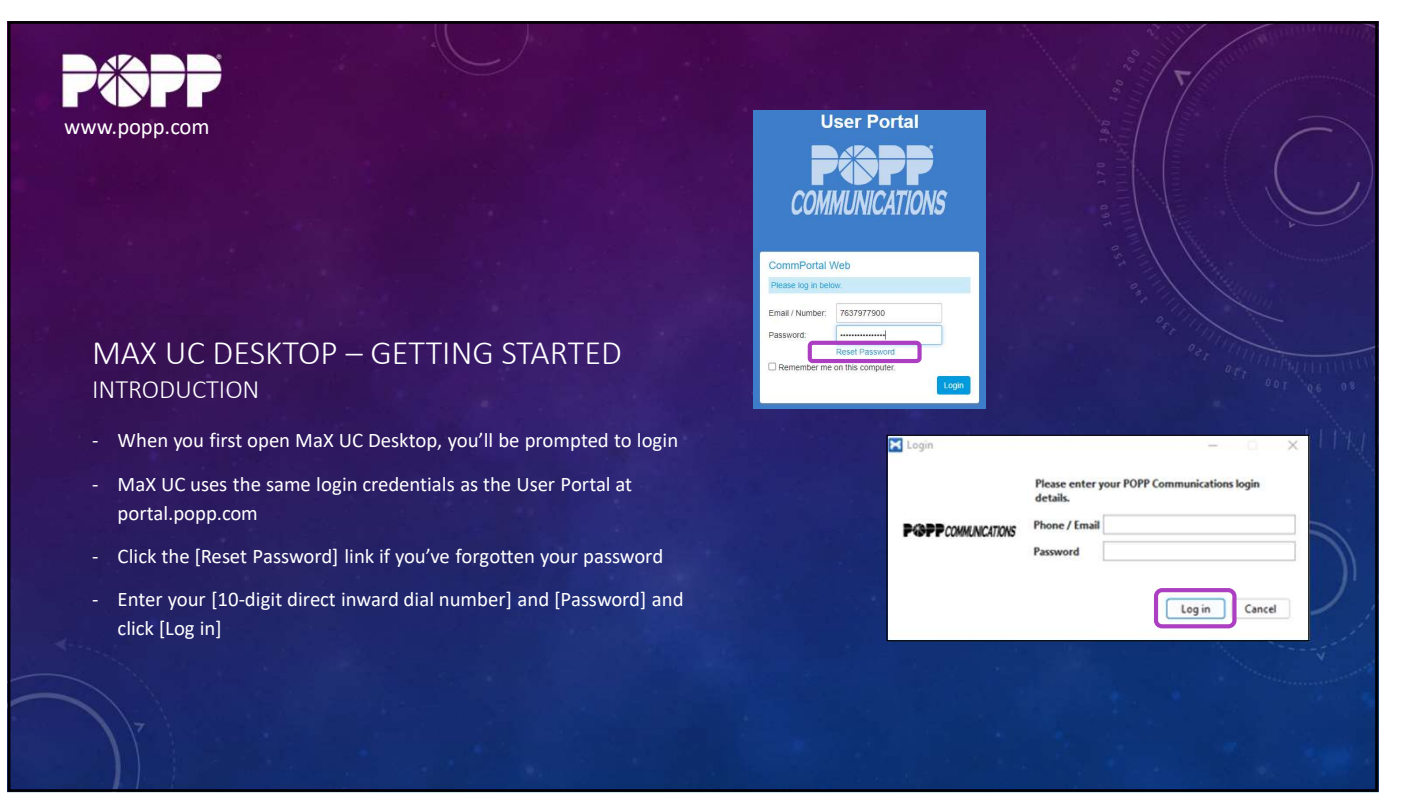

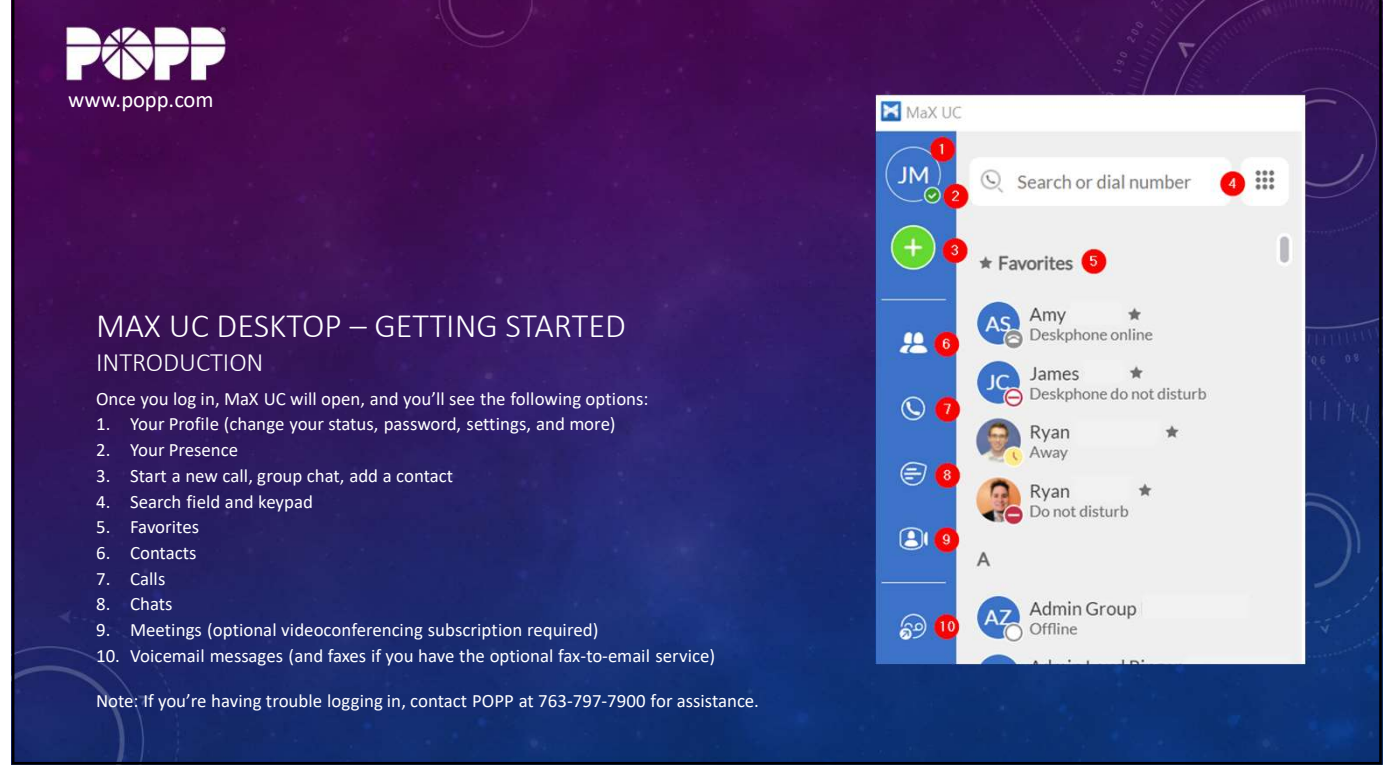

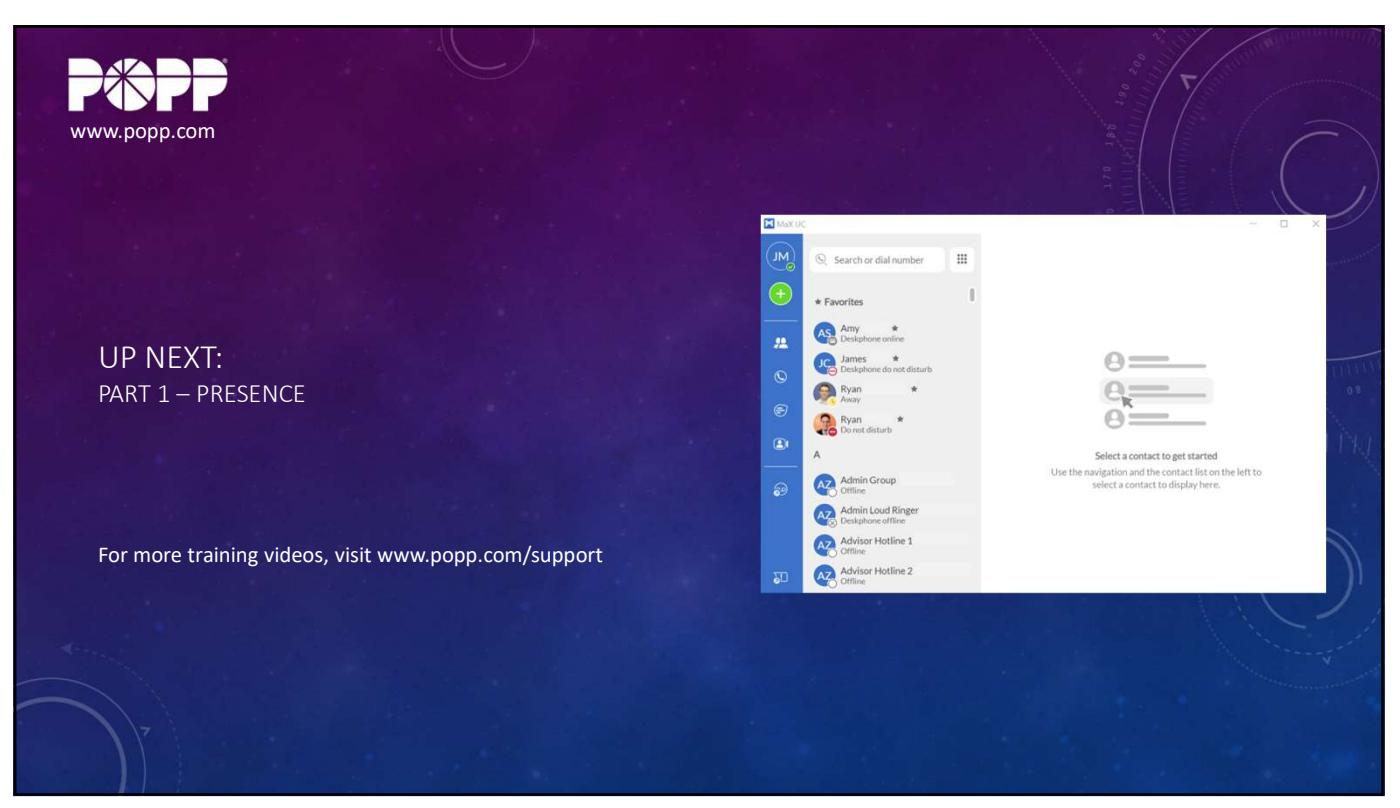

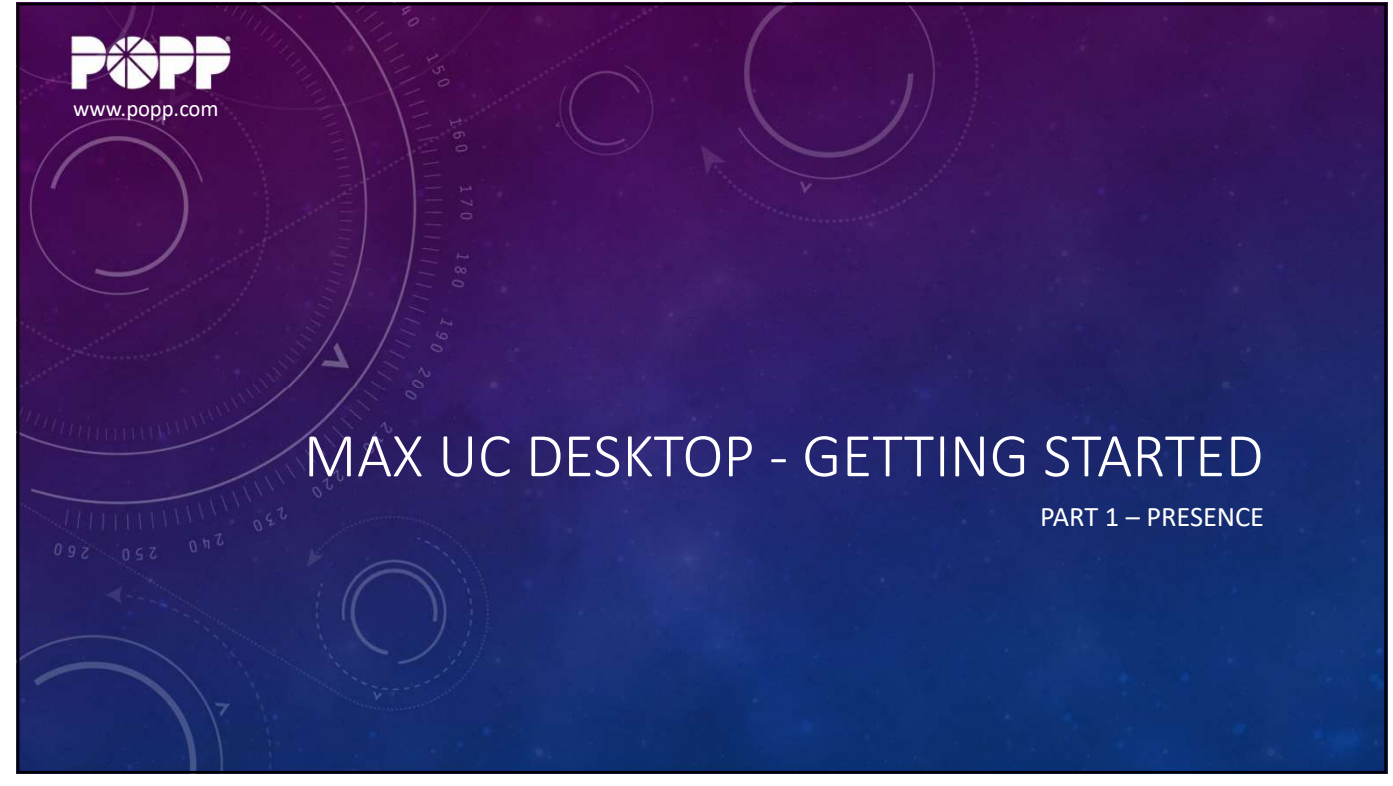

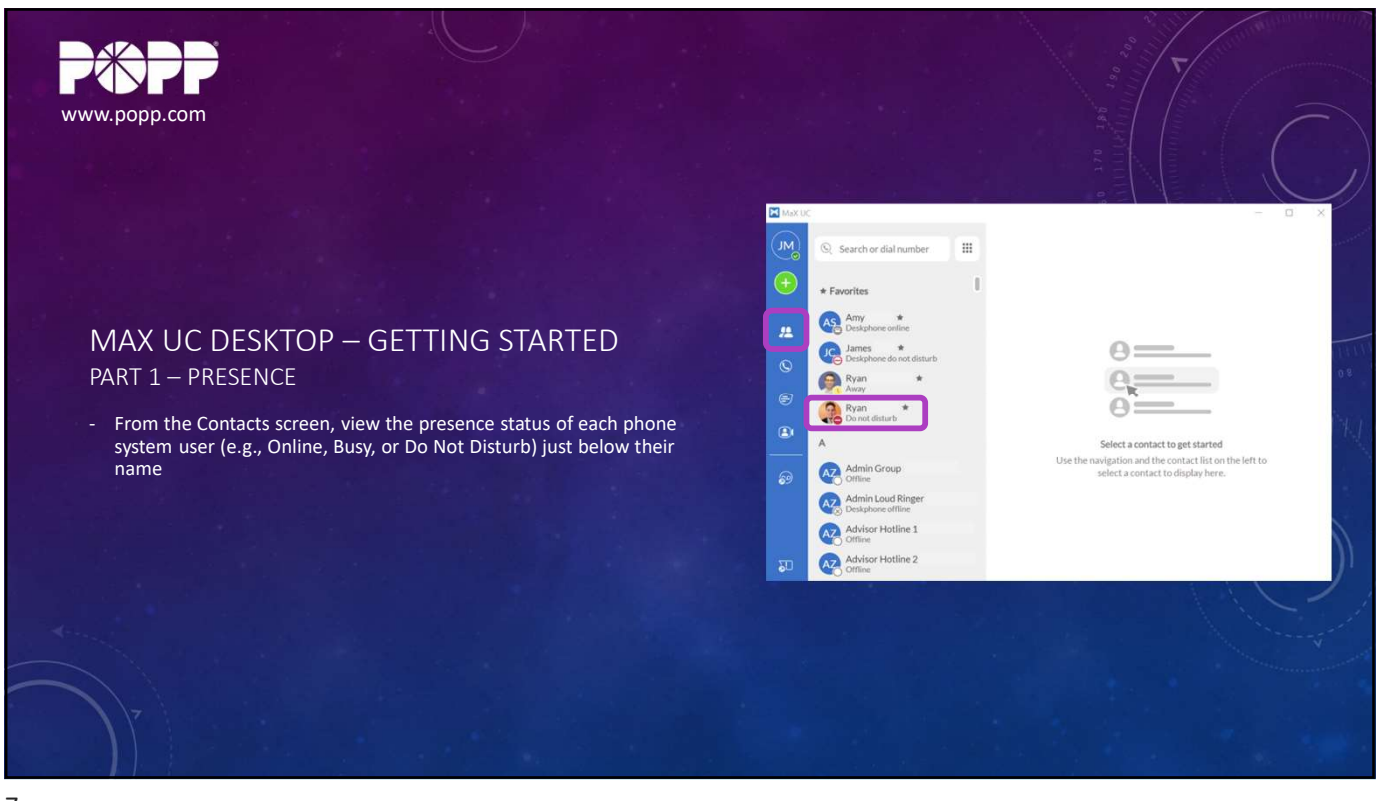

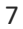

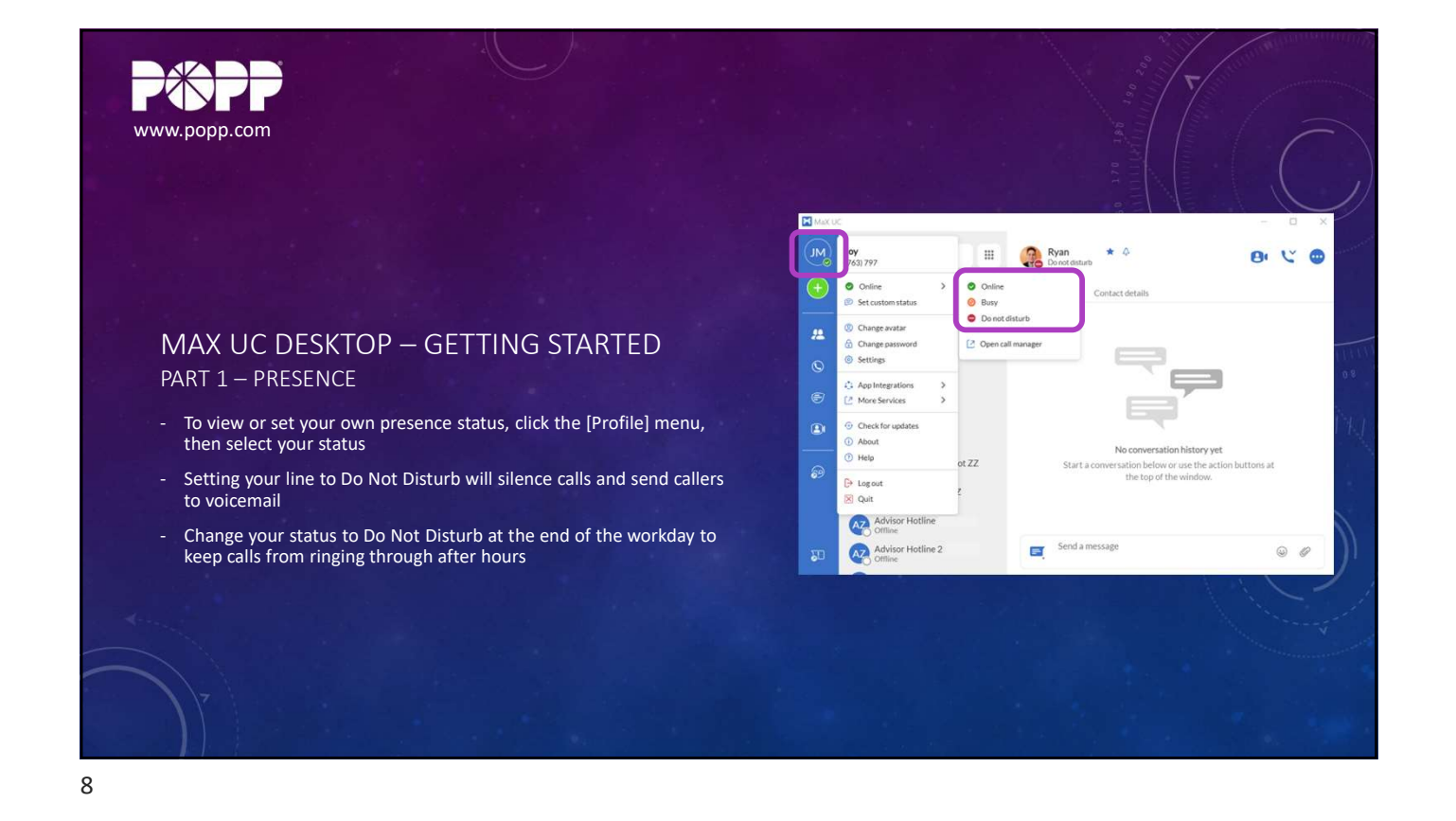

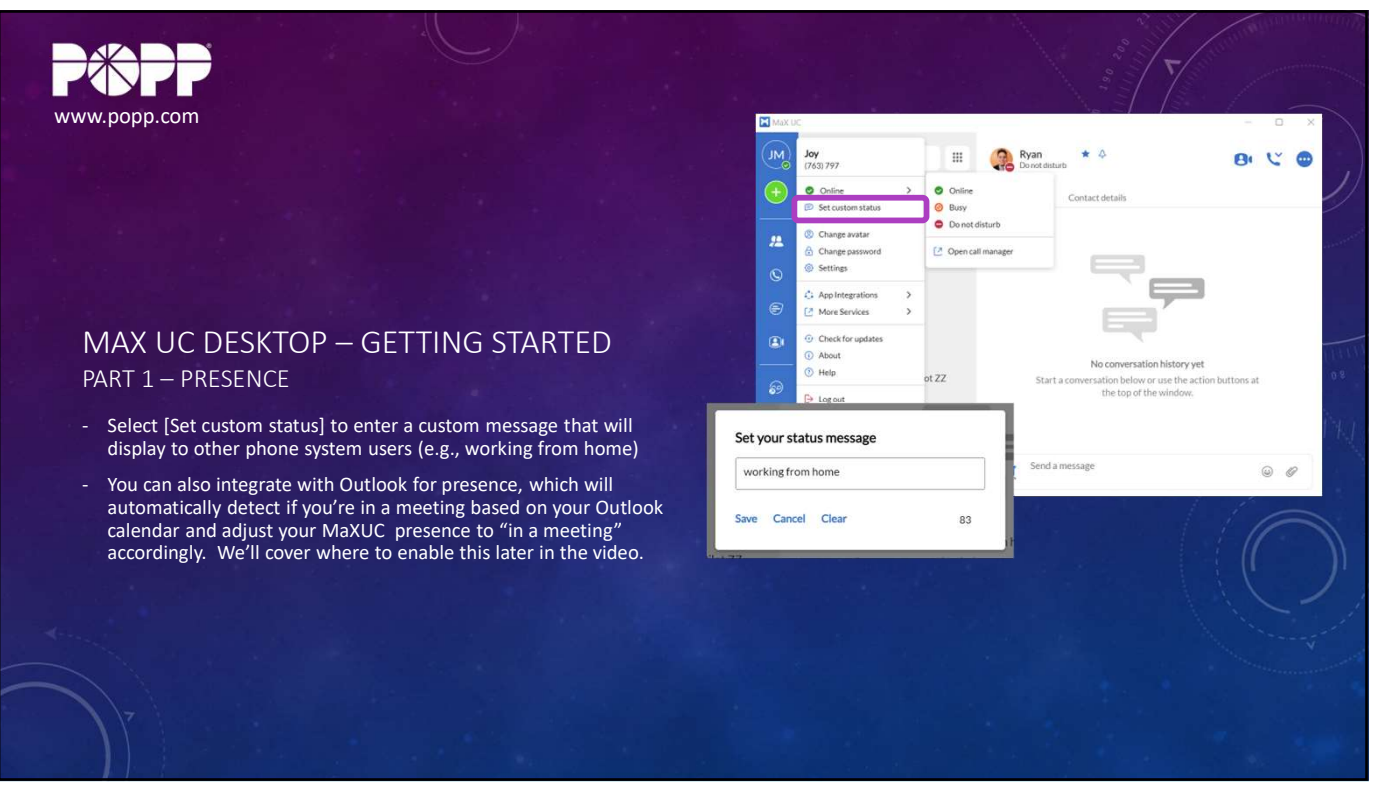

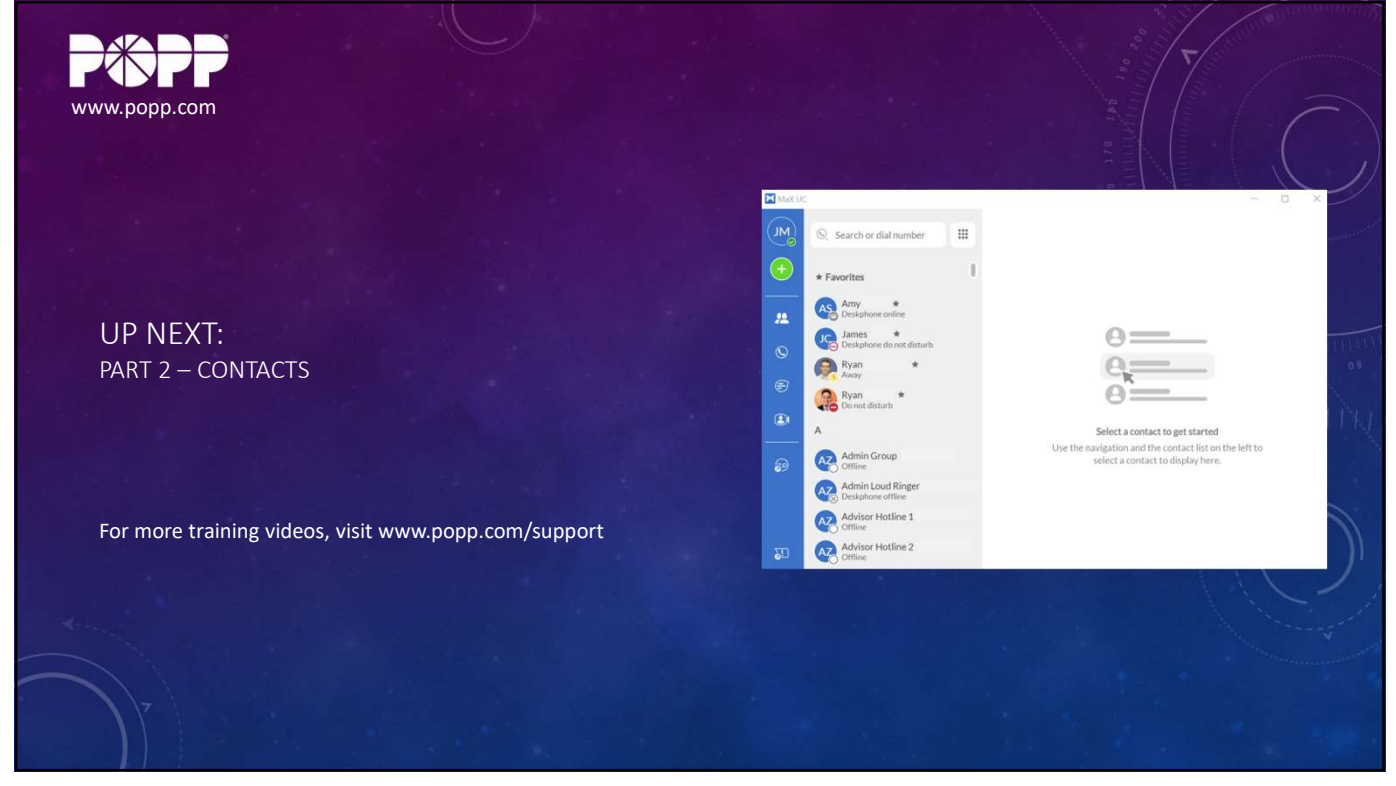

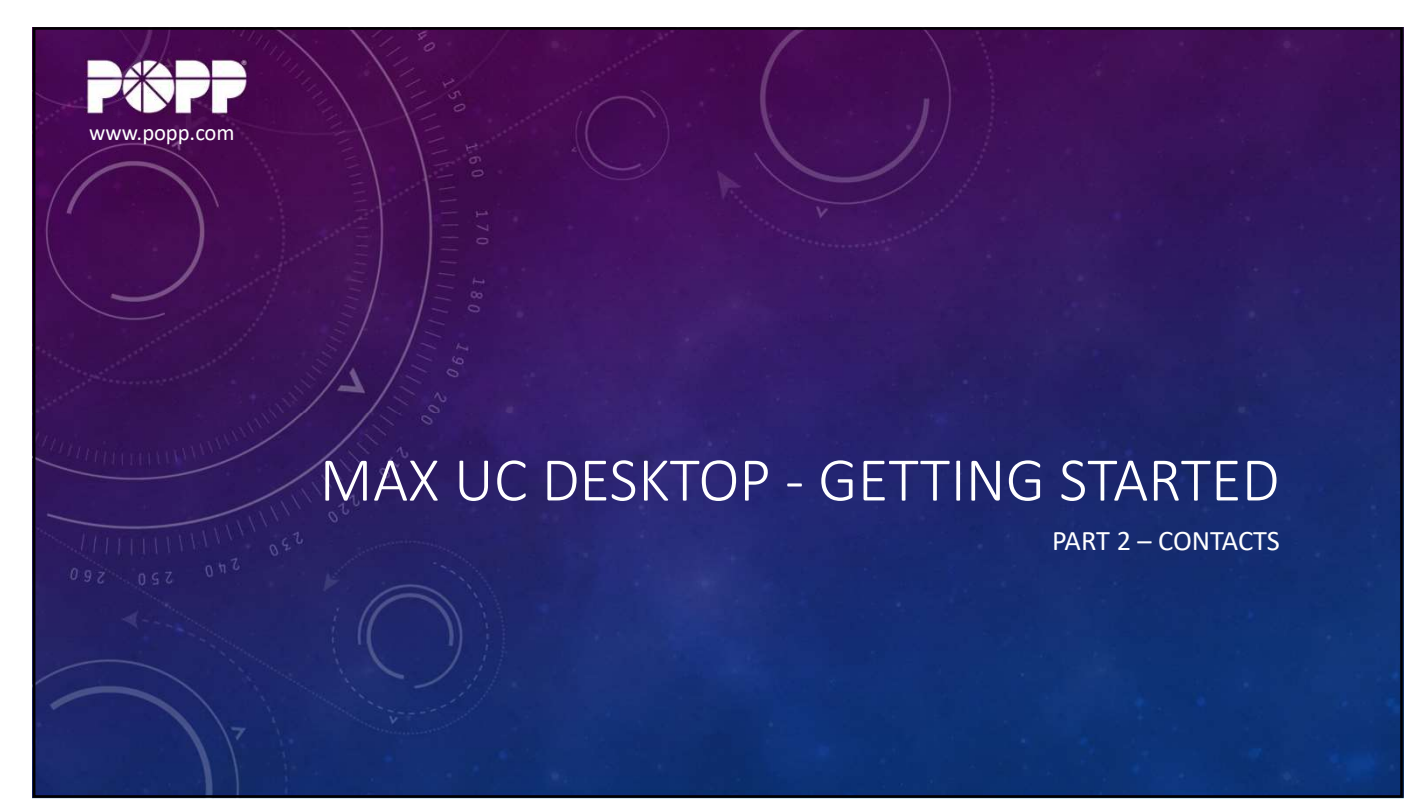

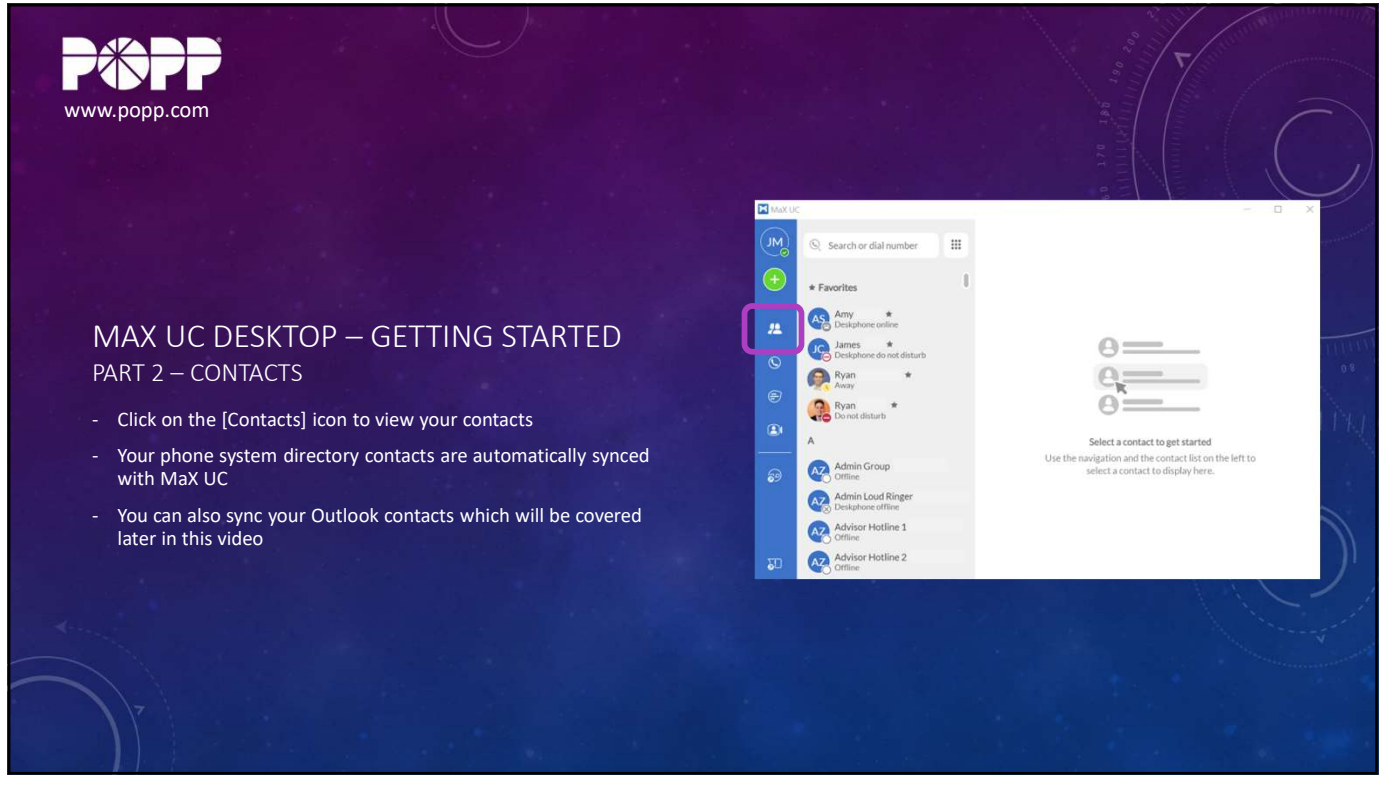

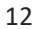

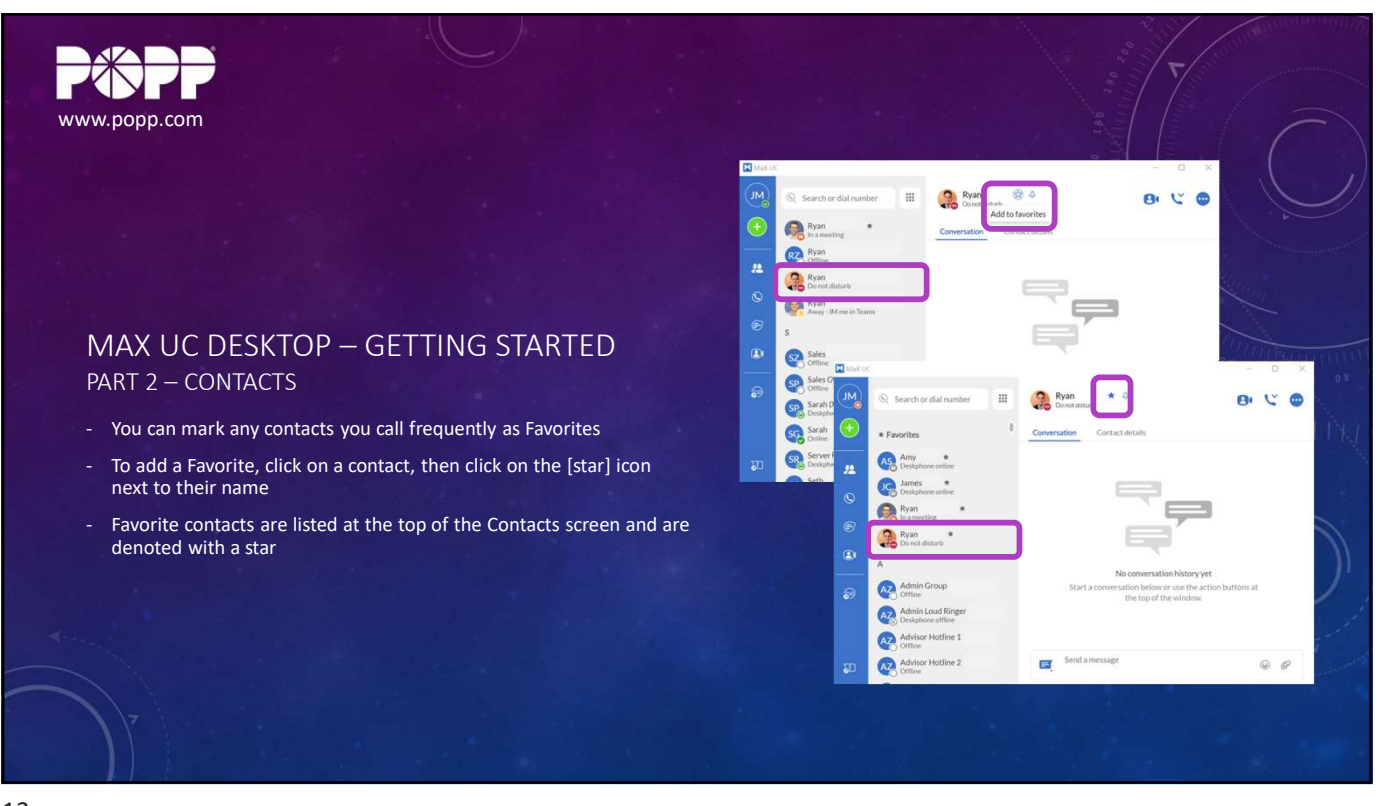

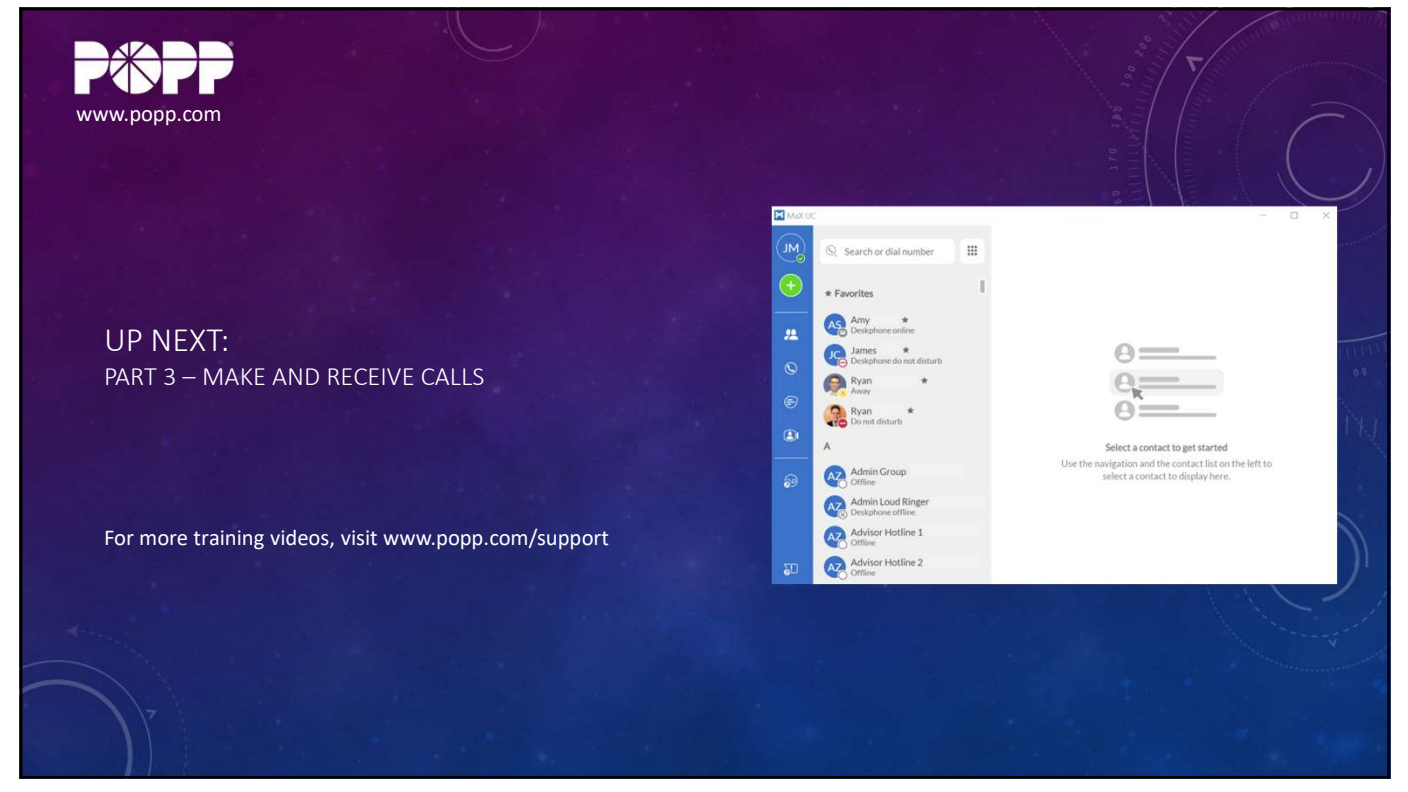

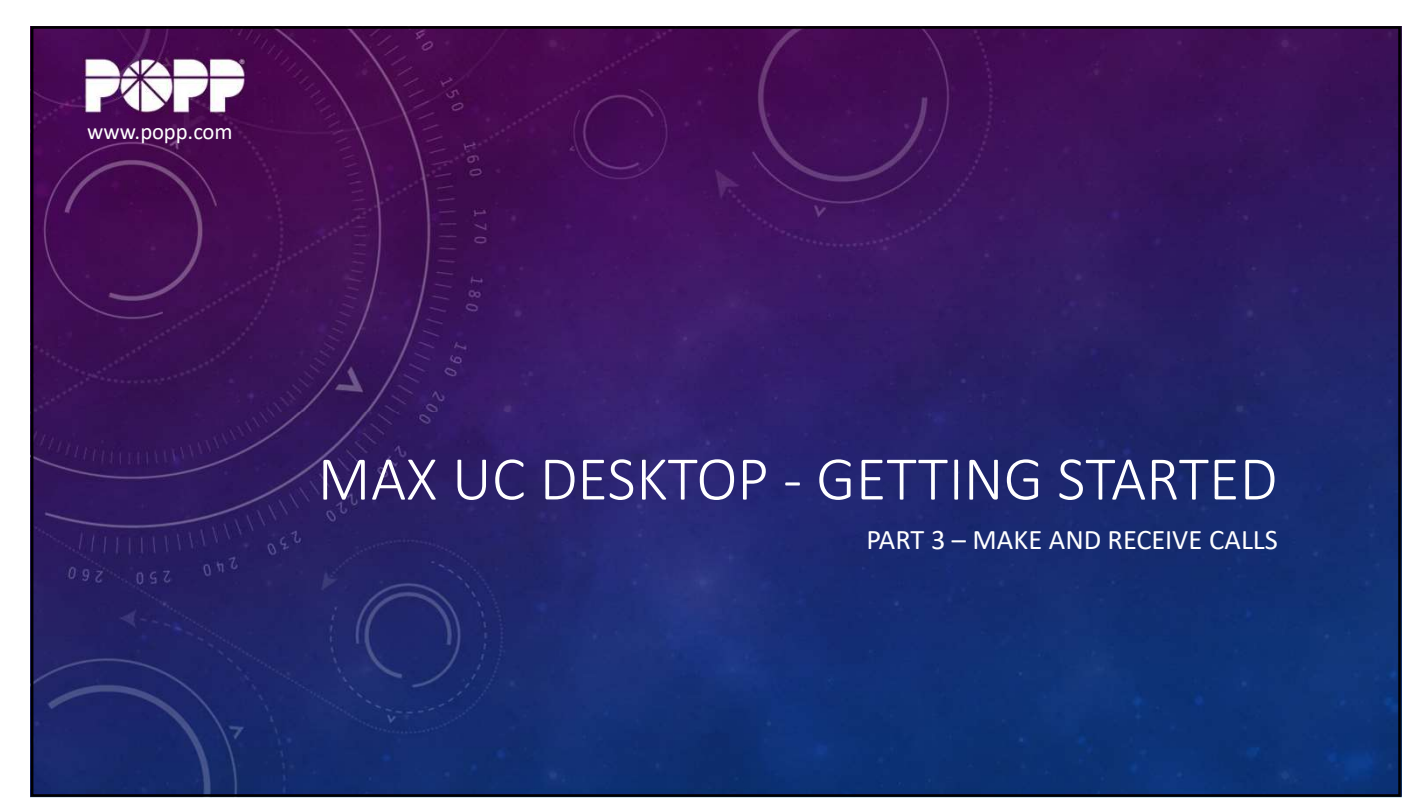

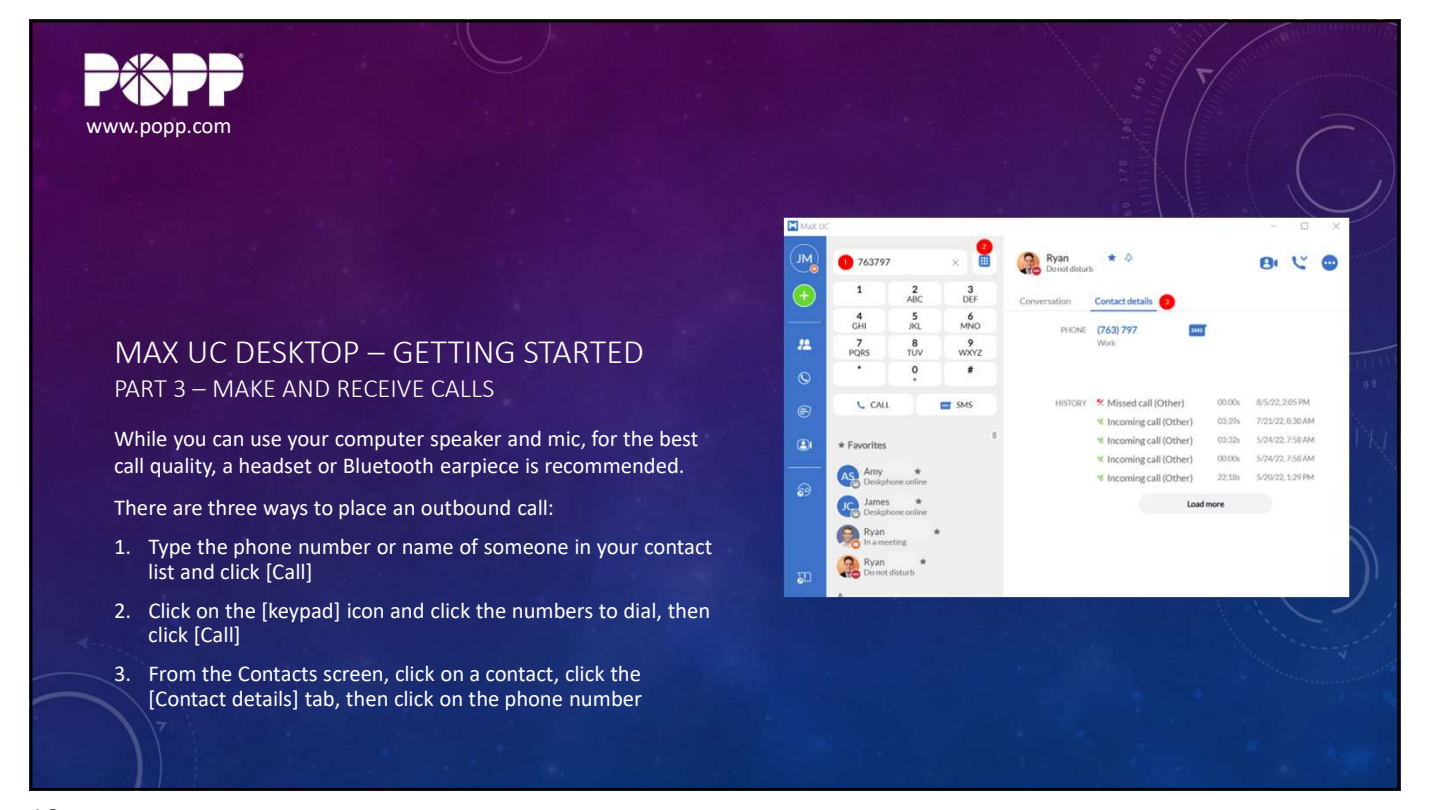

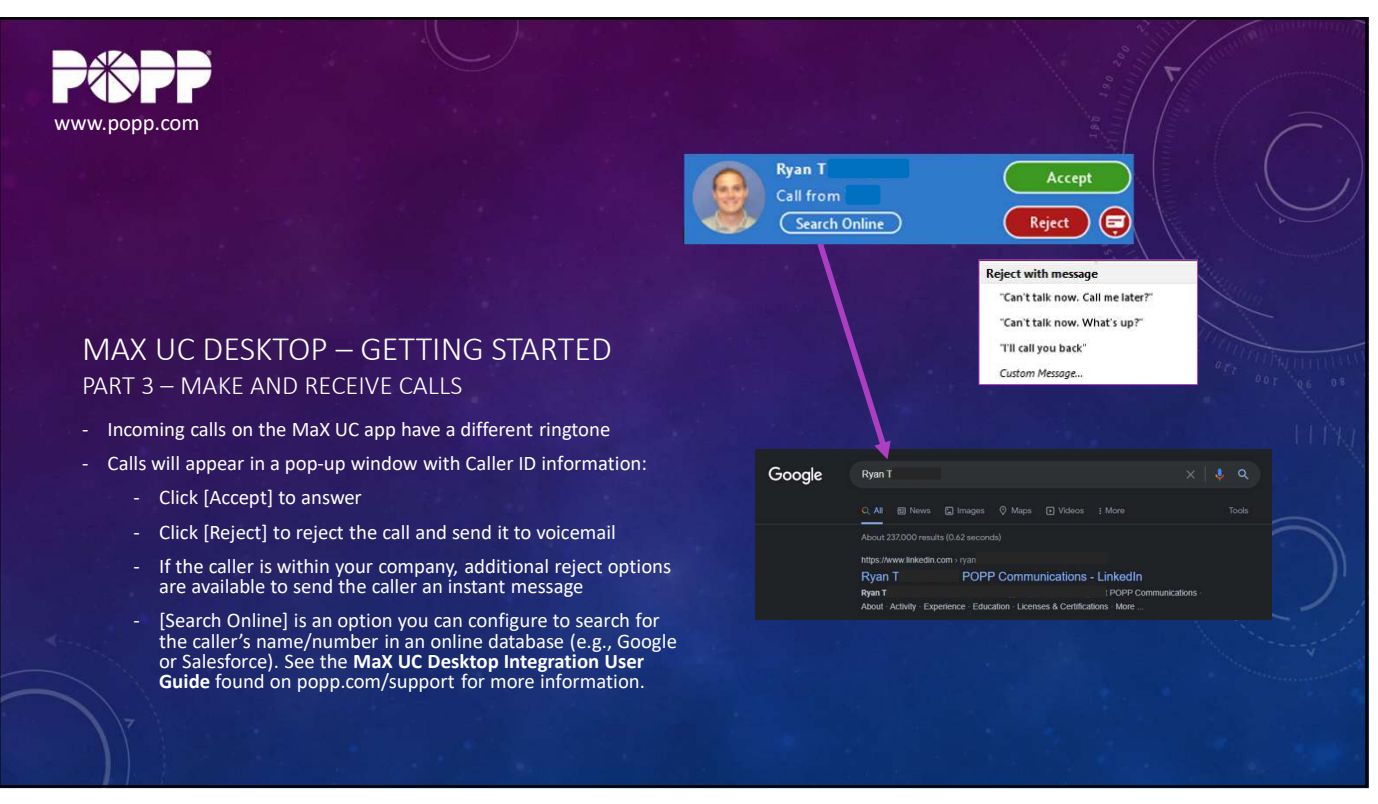

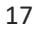

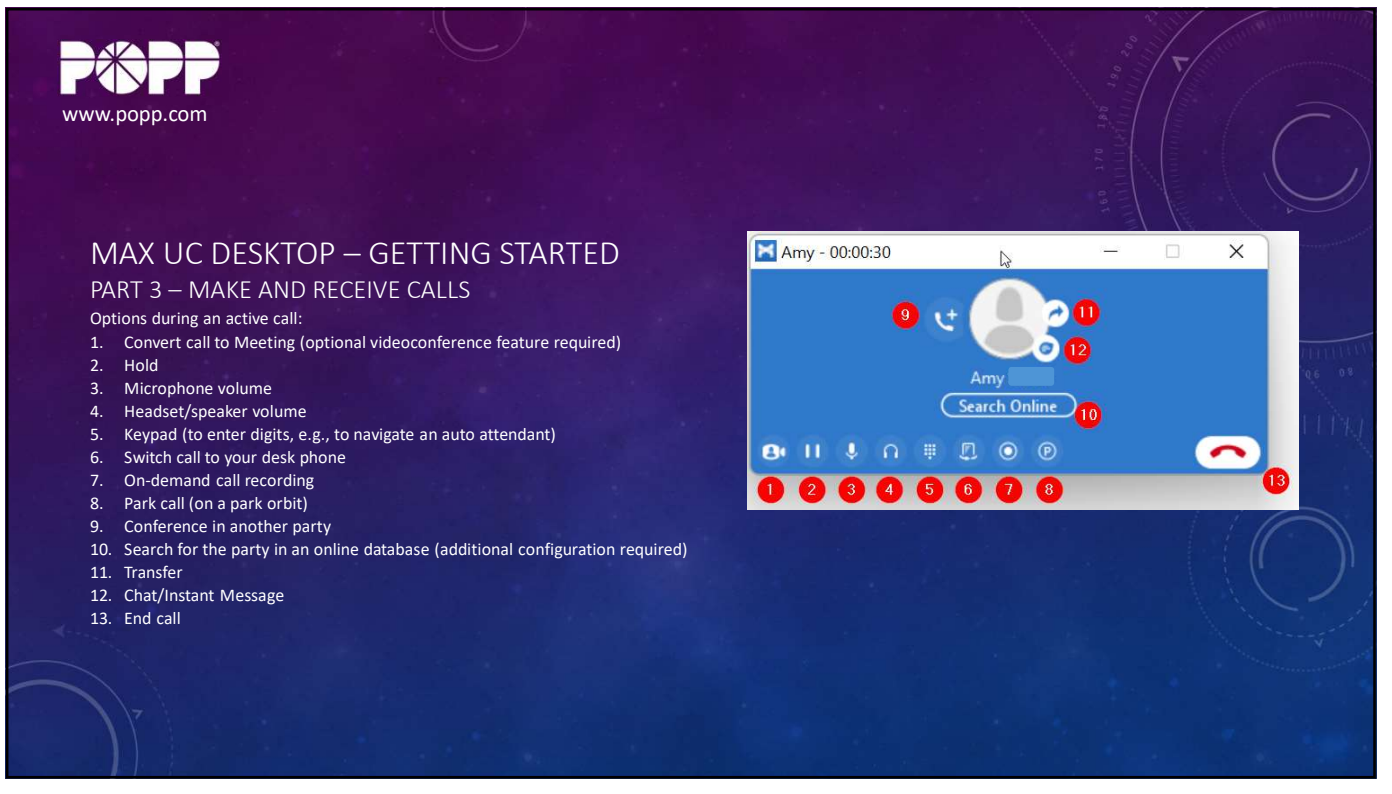

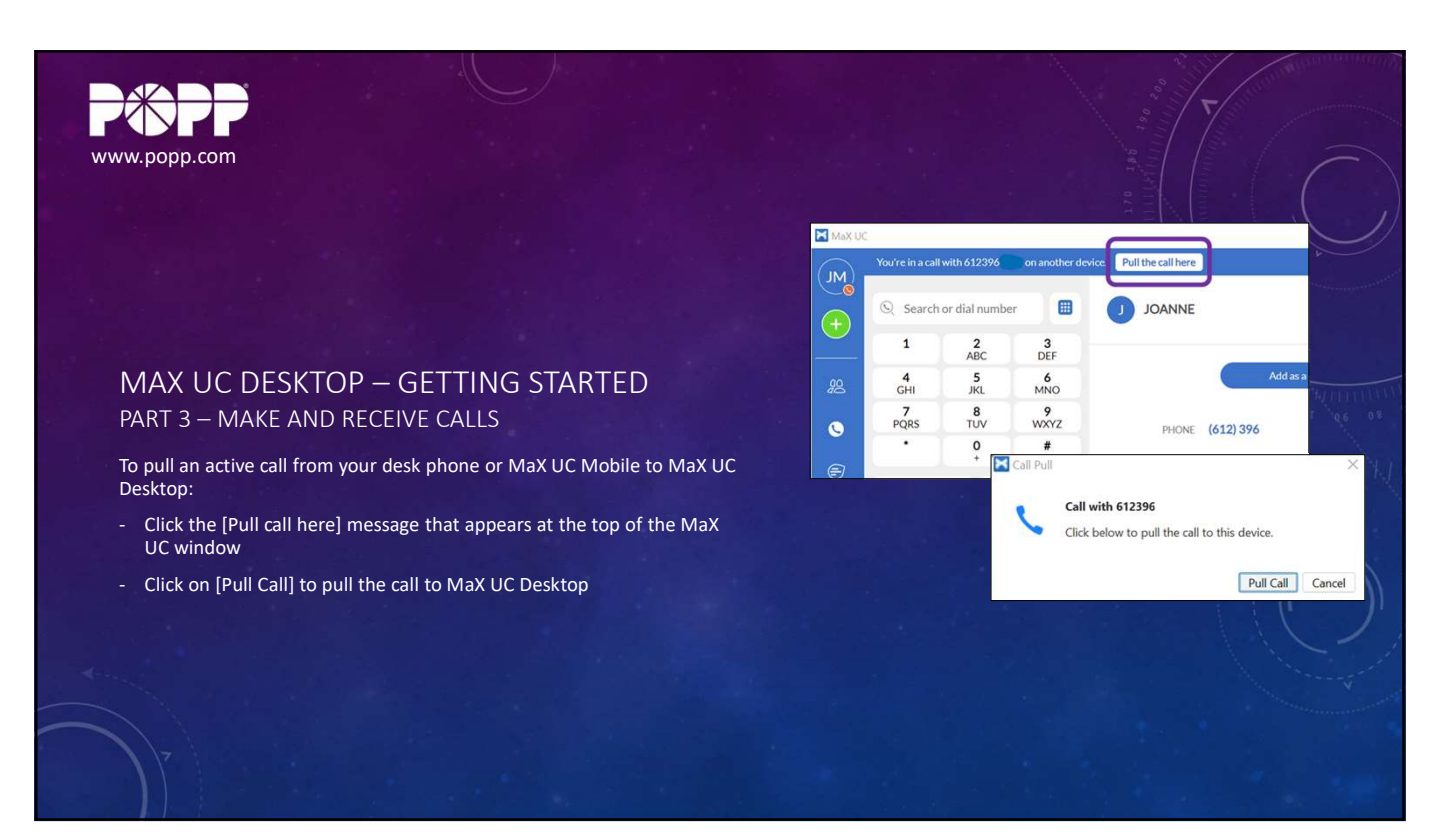

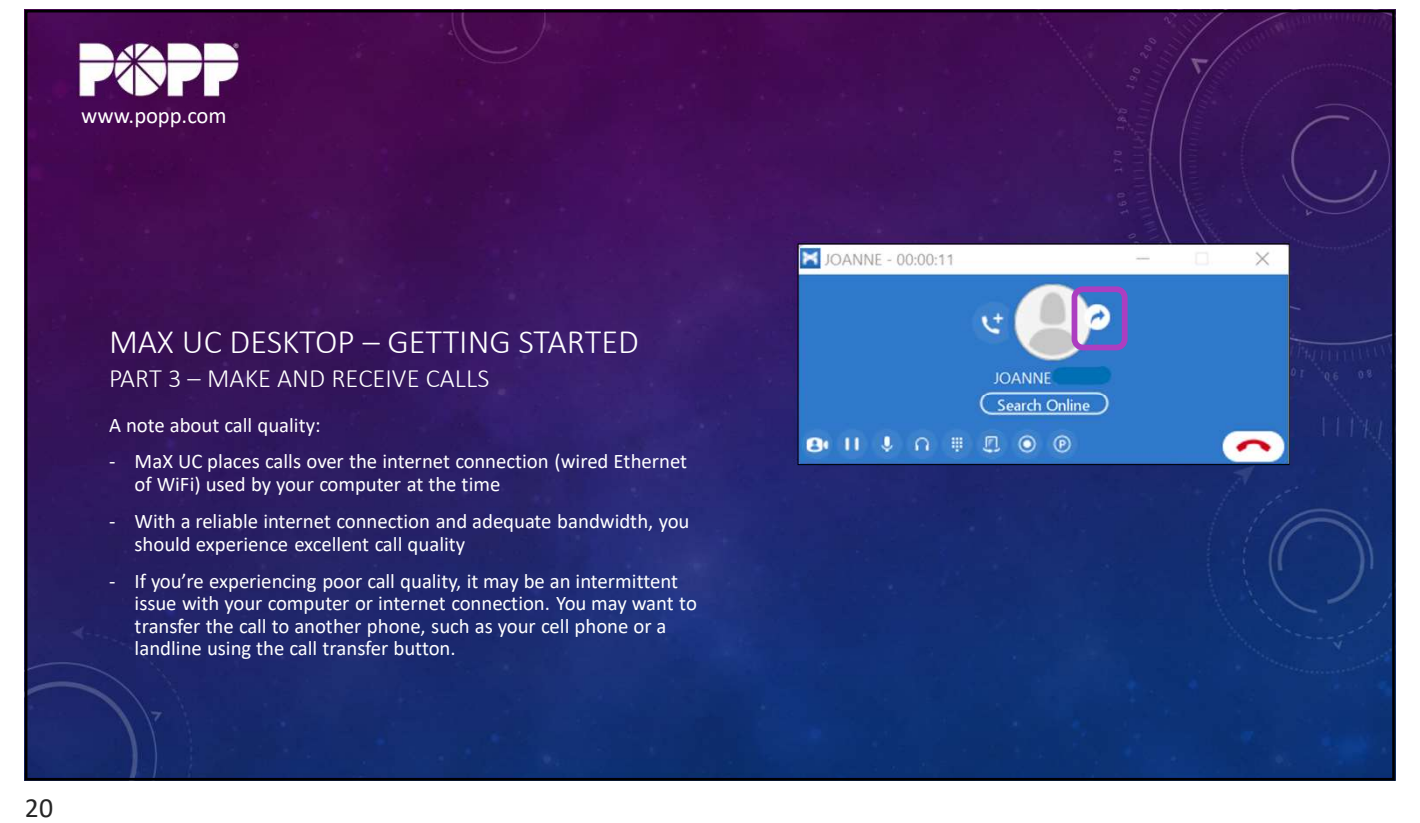

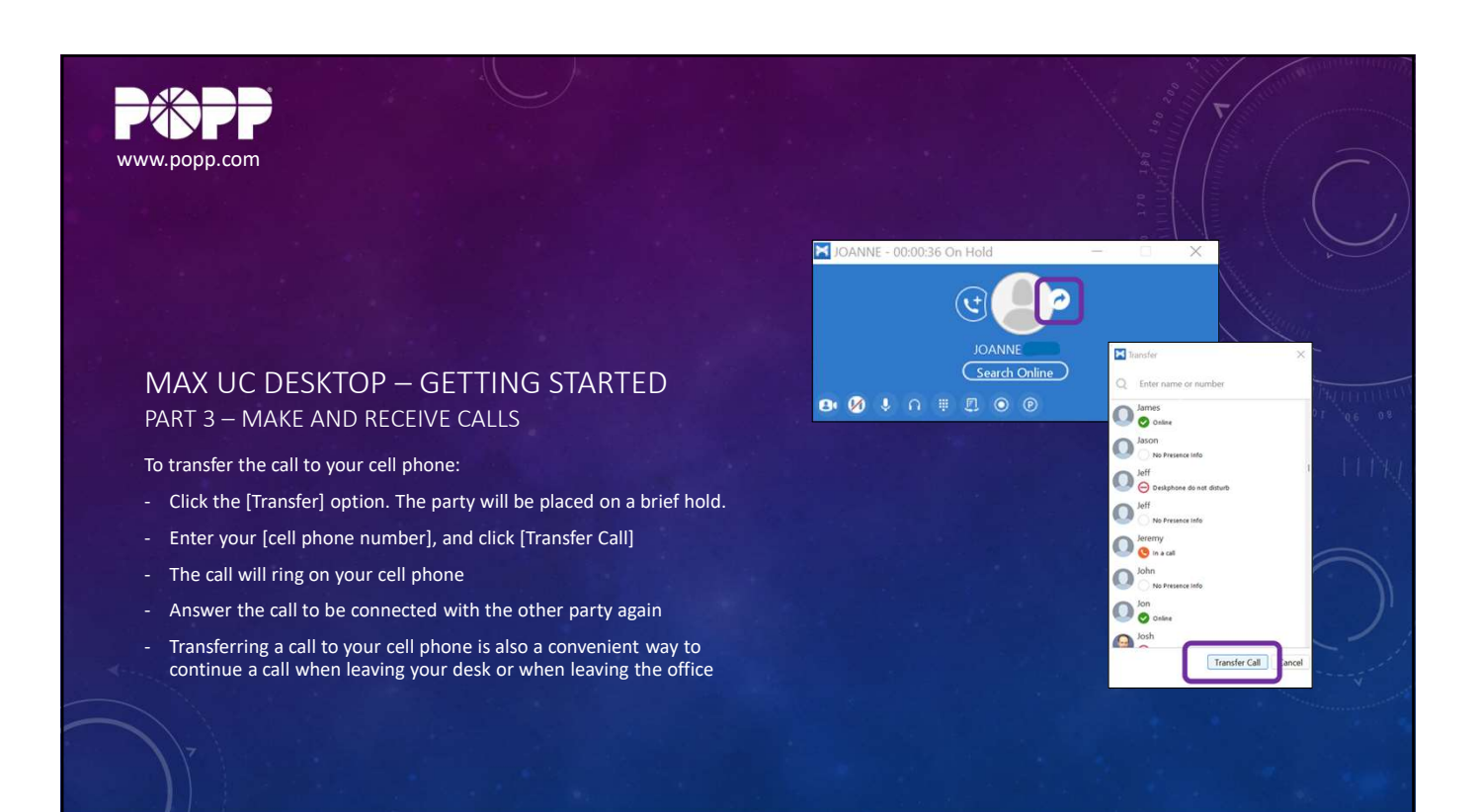

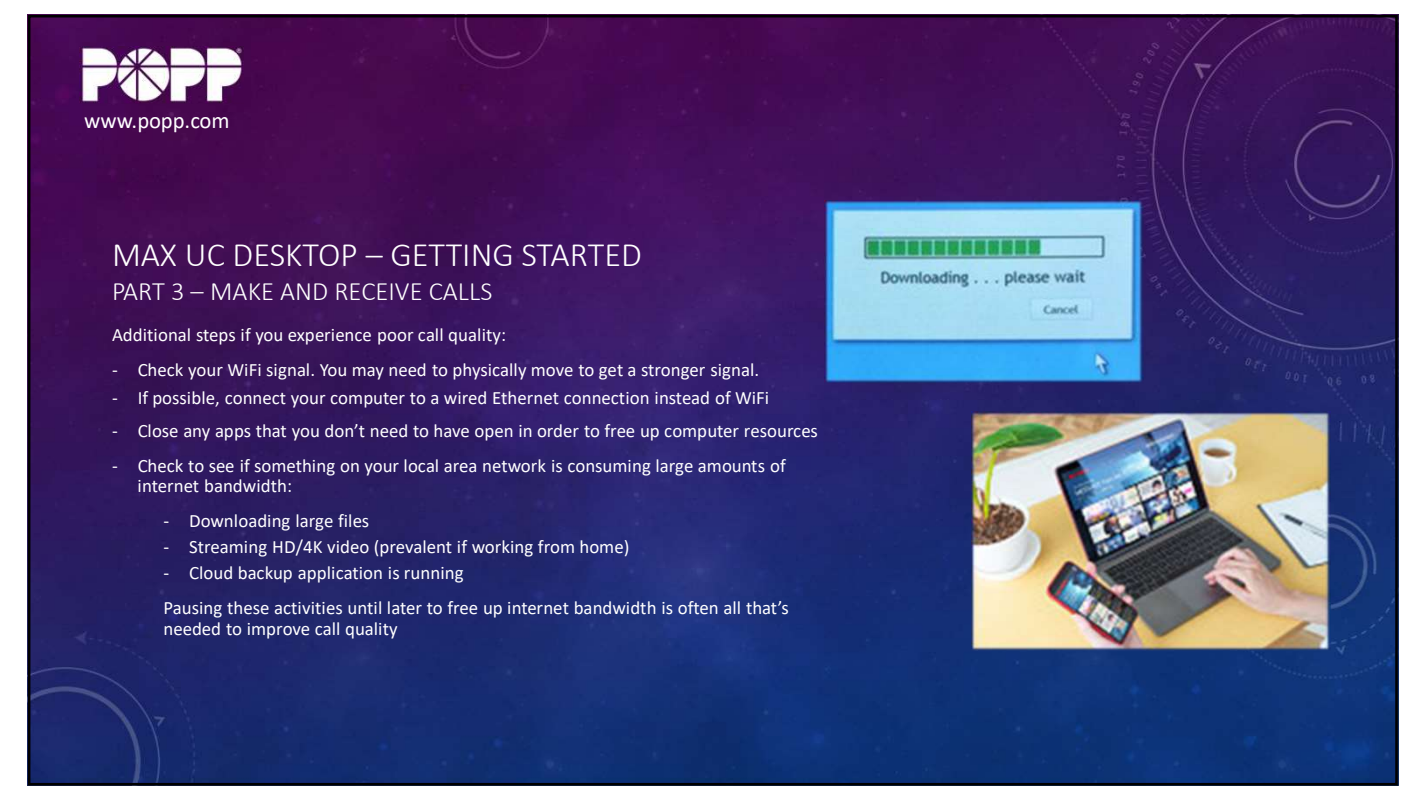

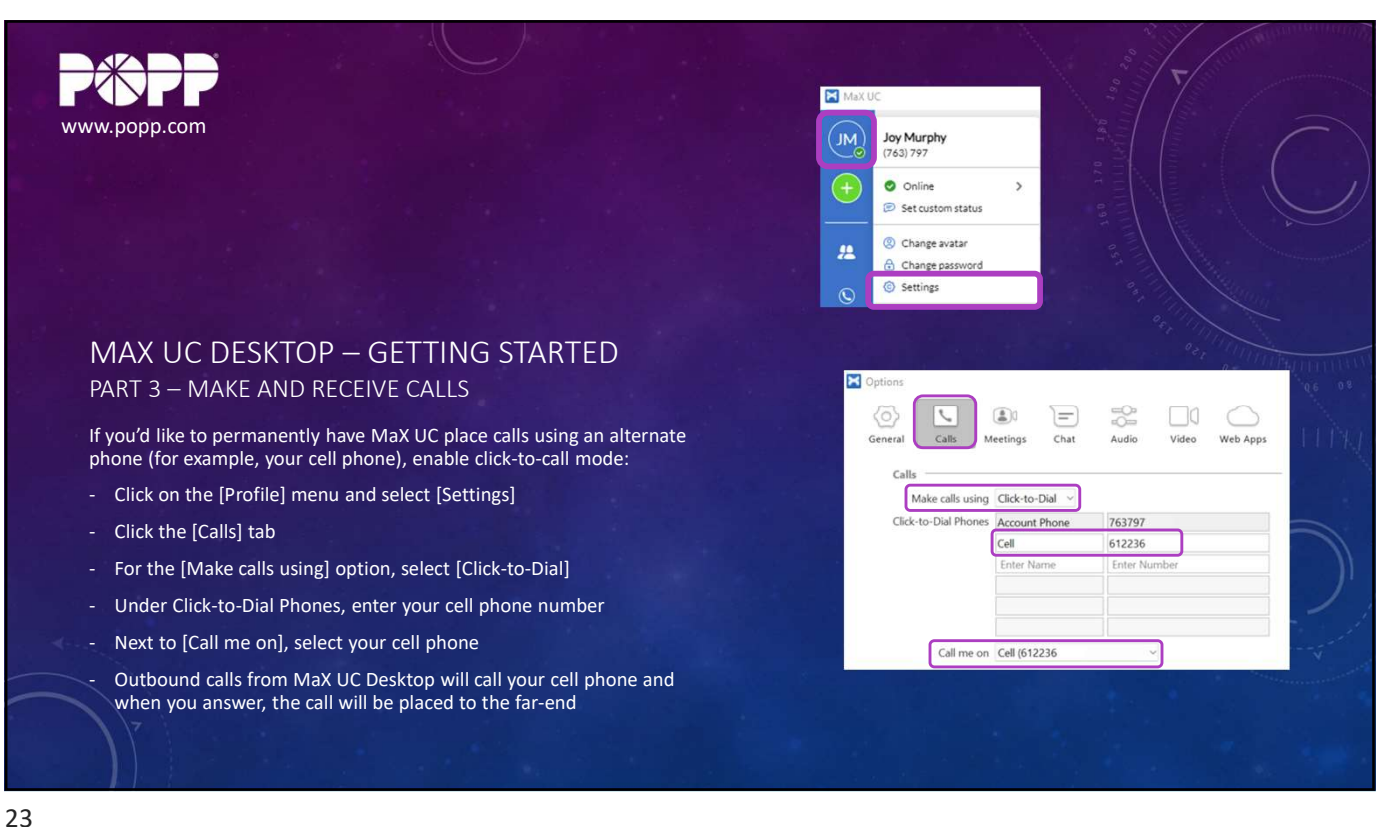

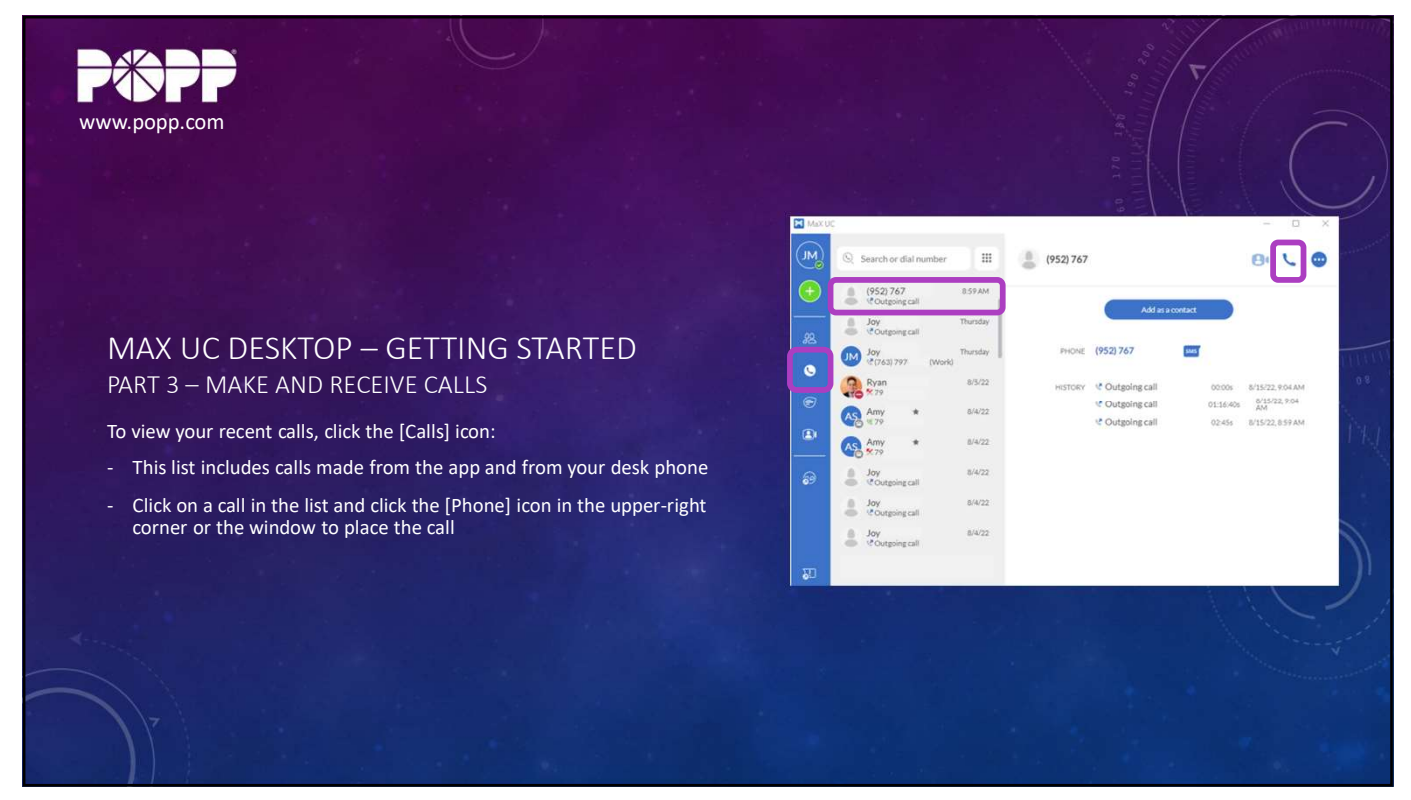

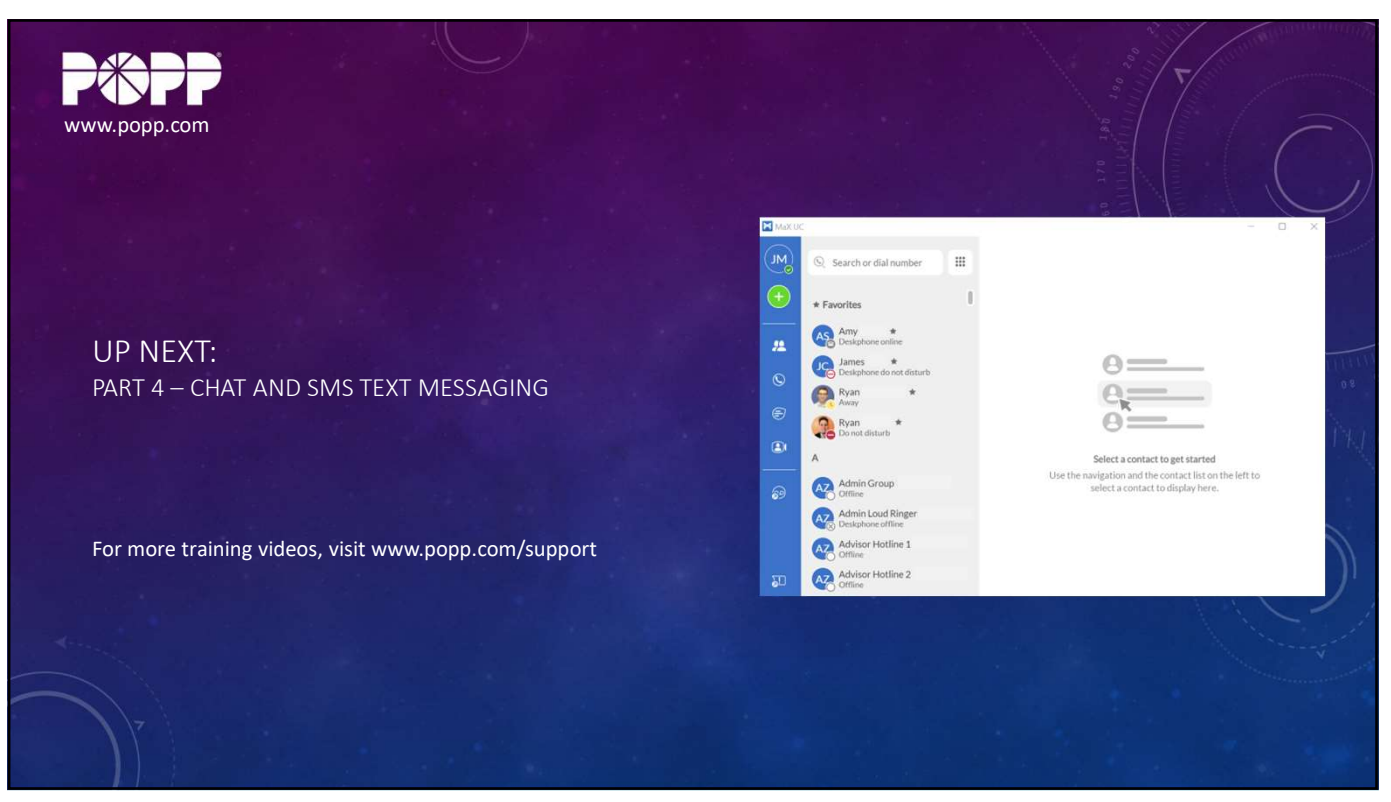

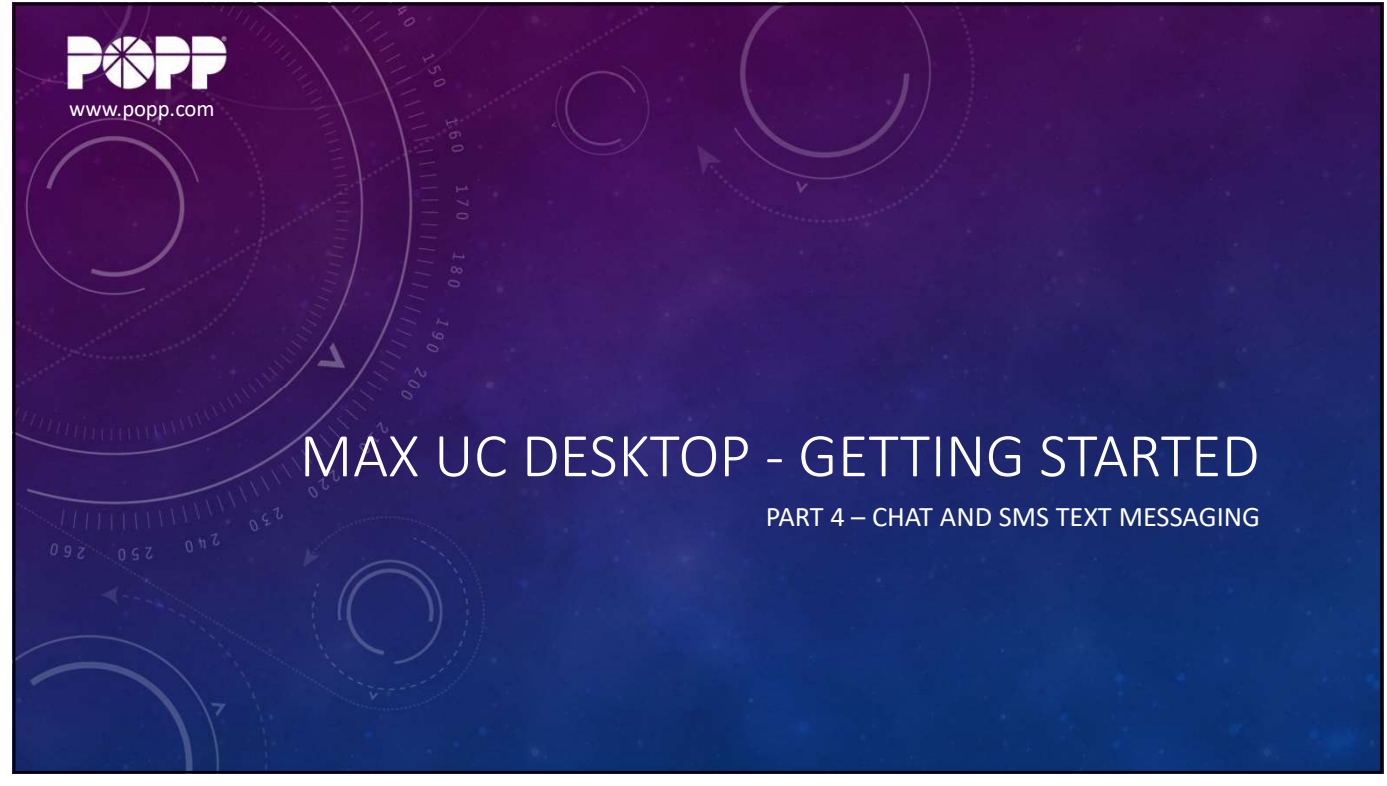

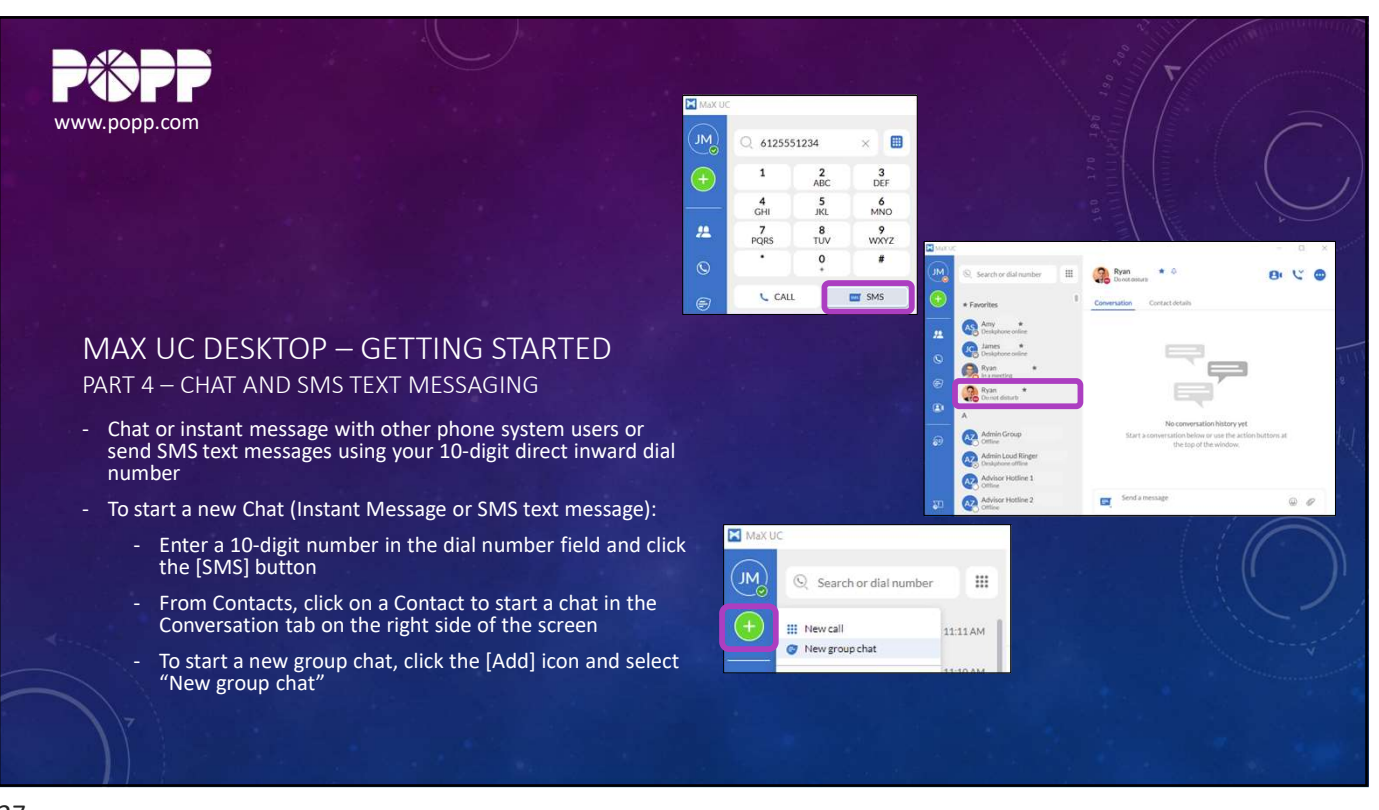

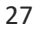

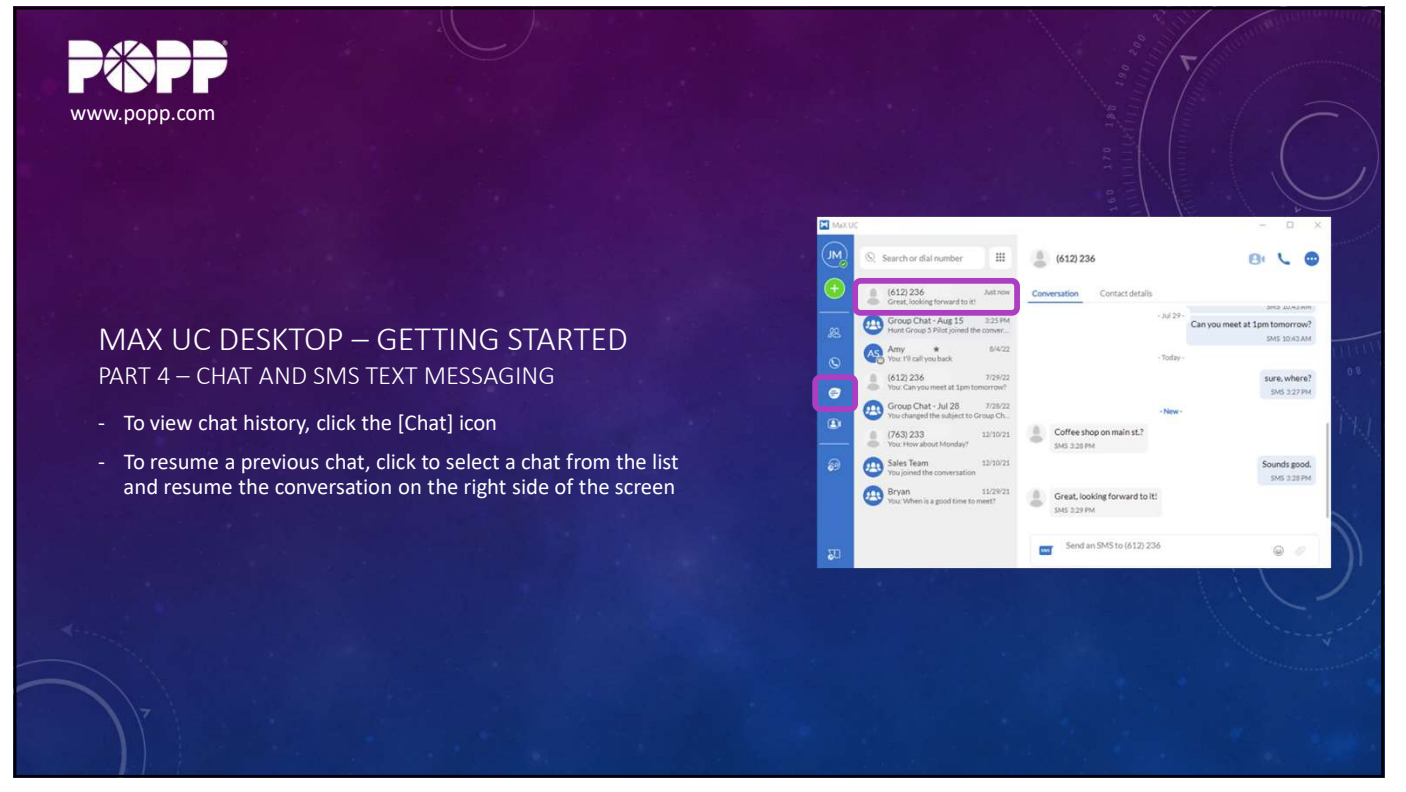

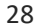

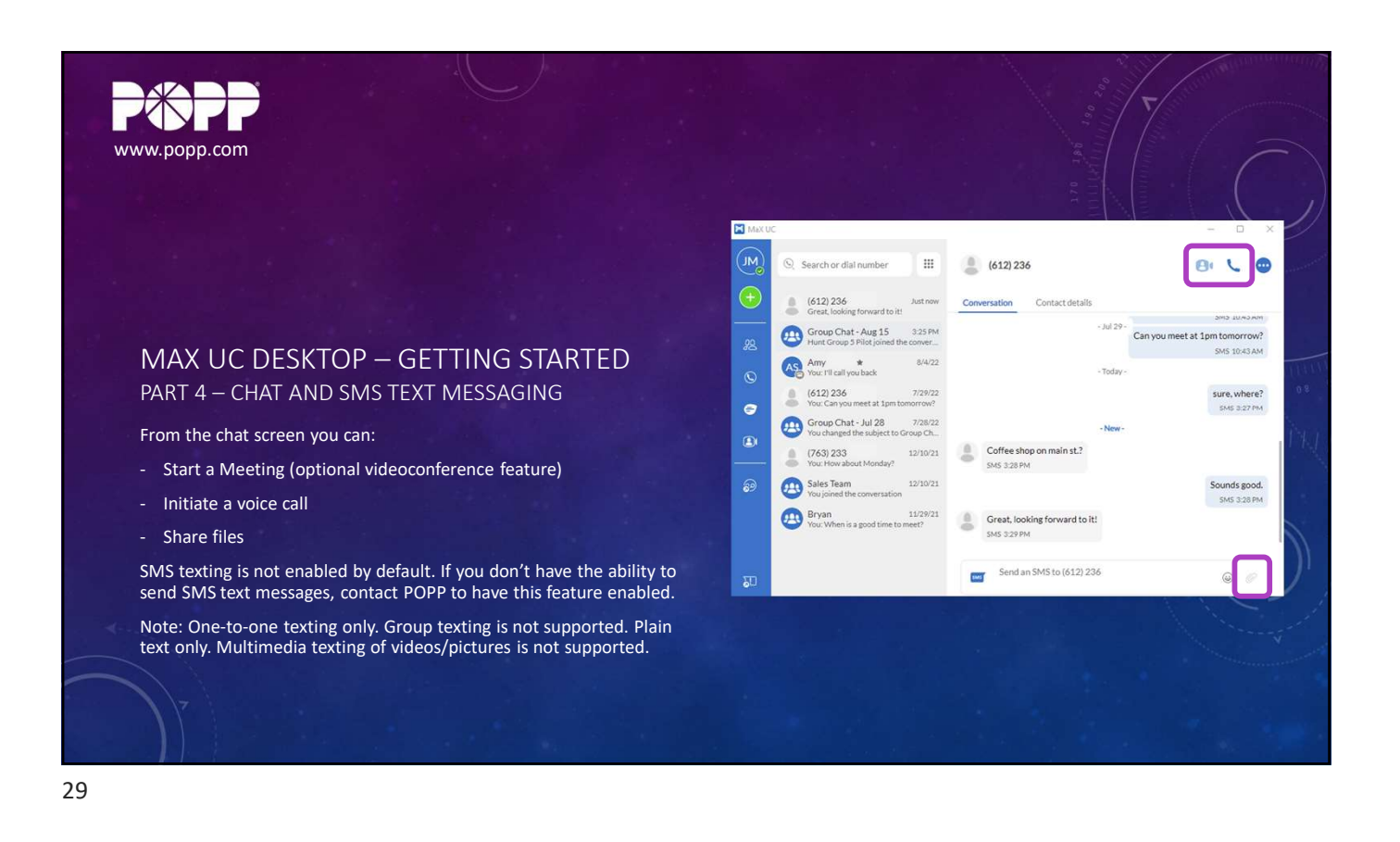

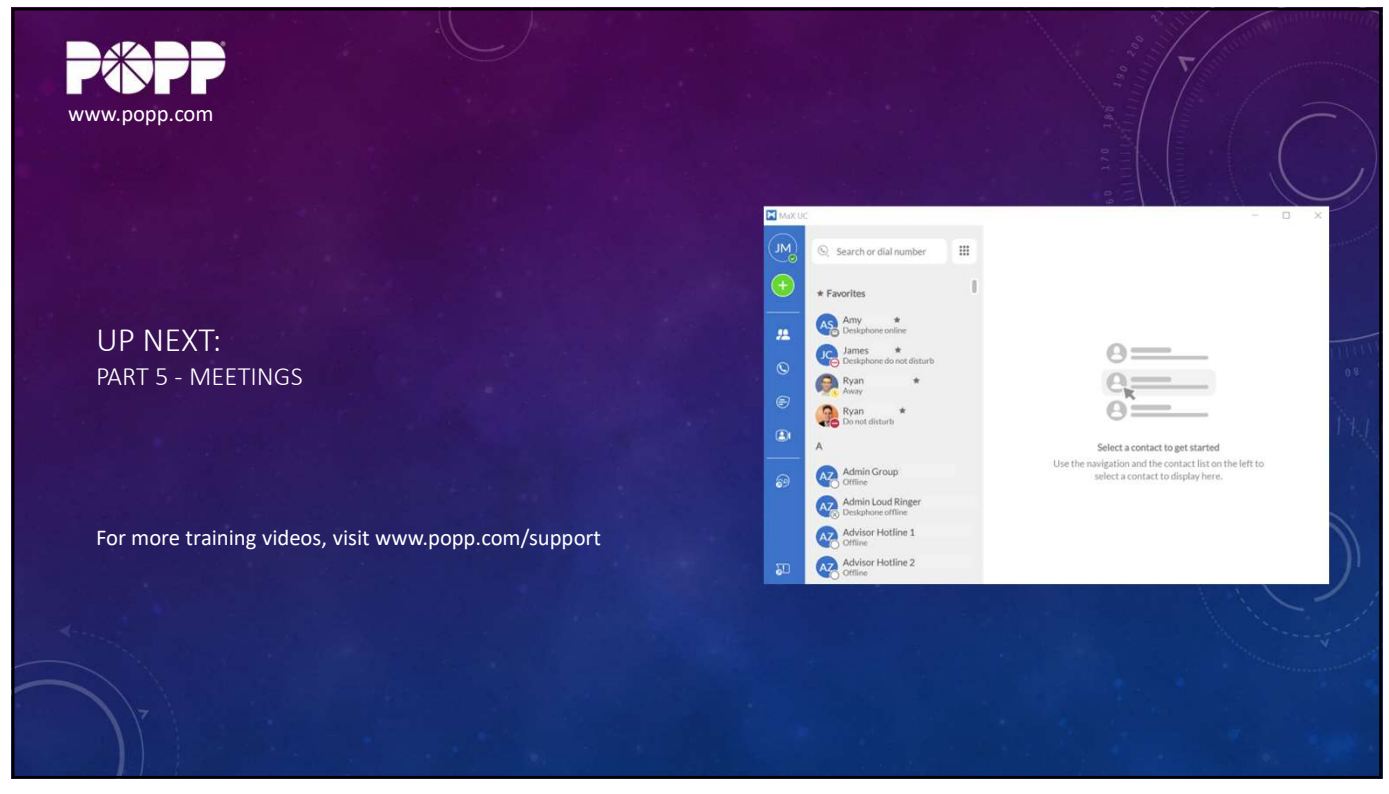

30

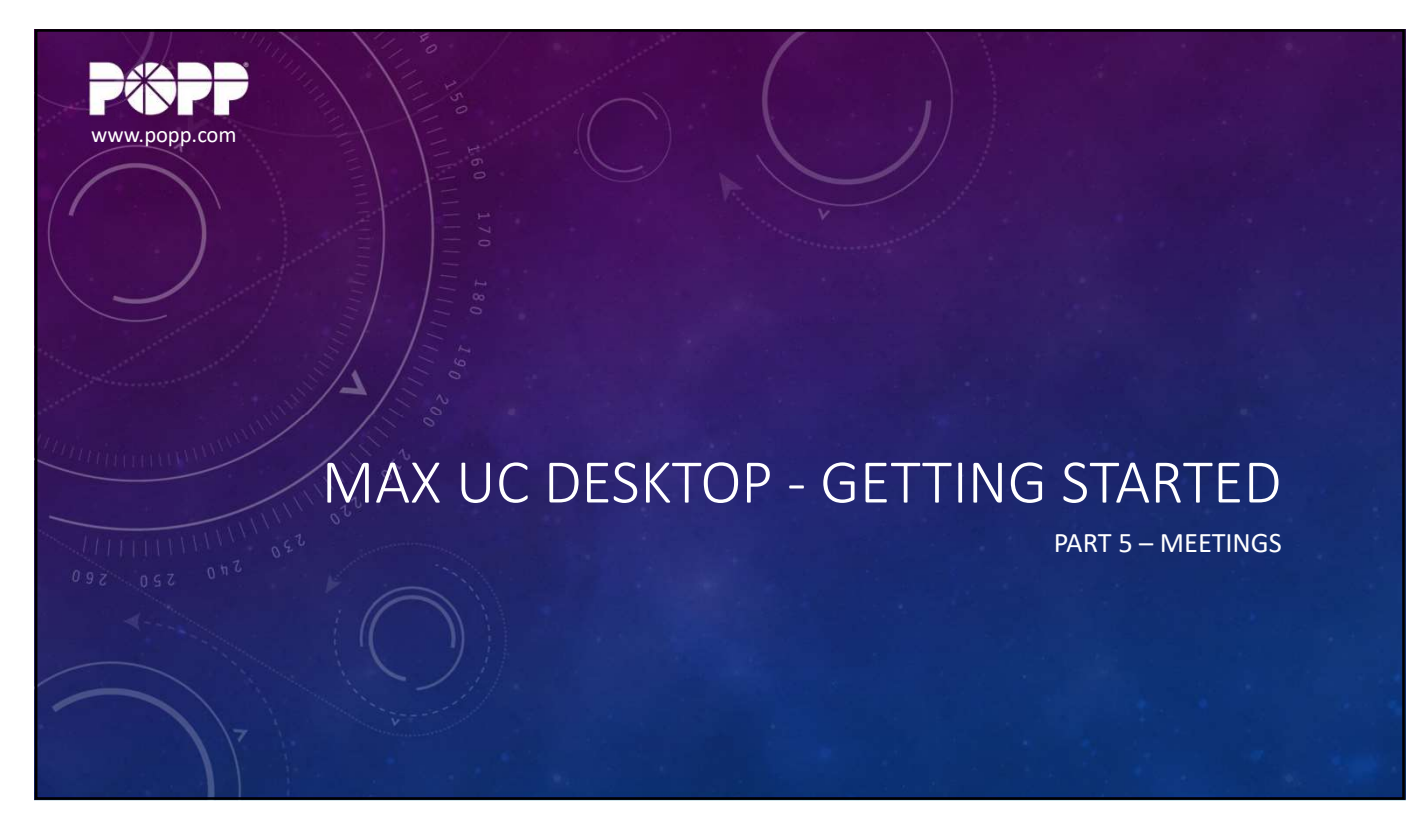

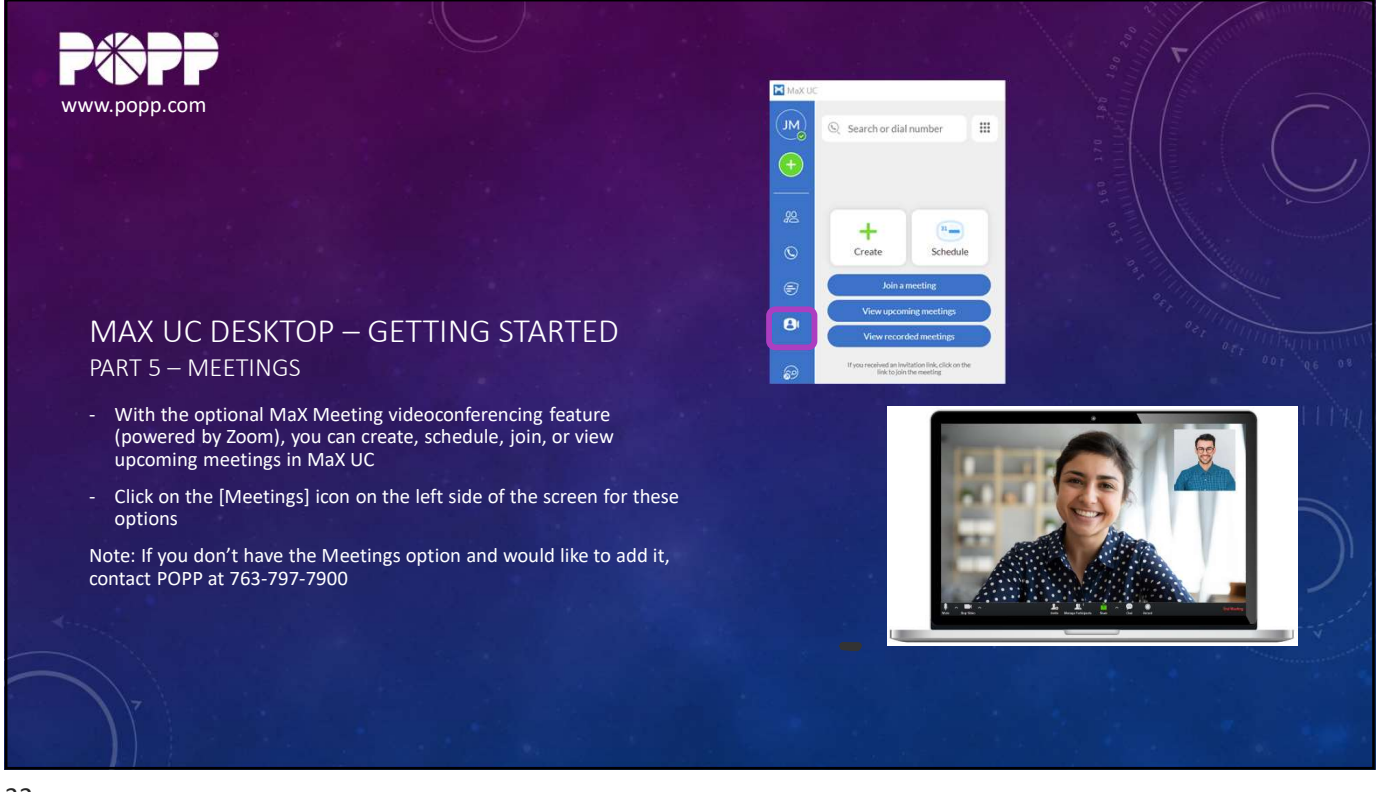

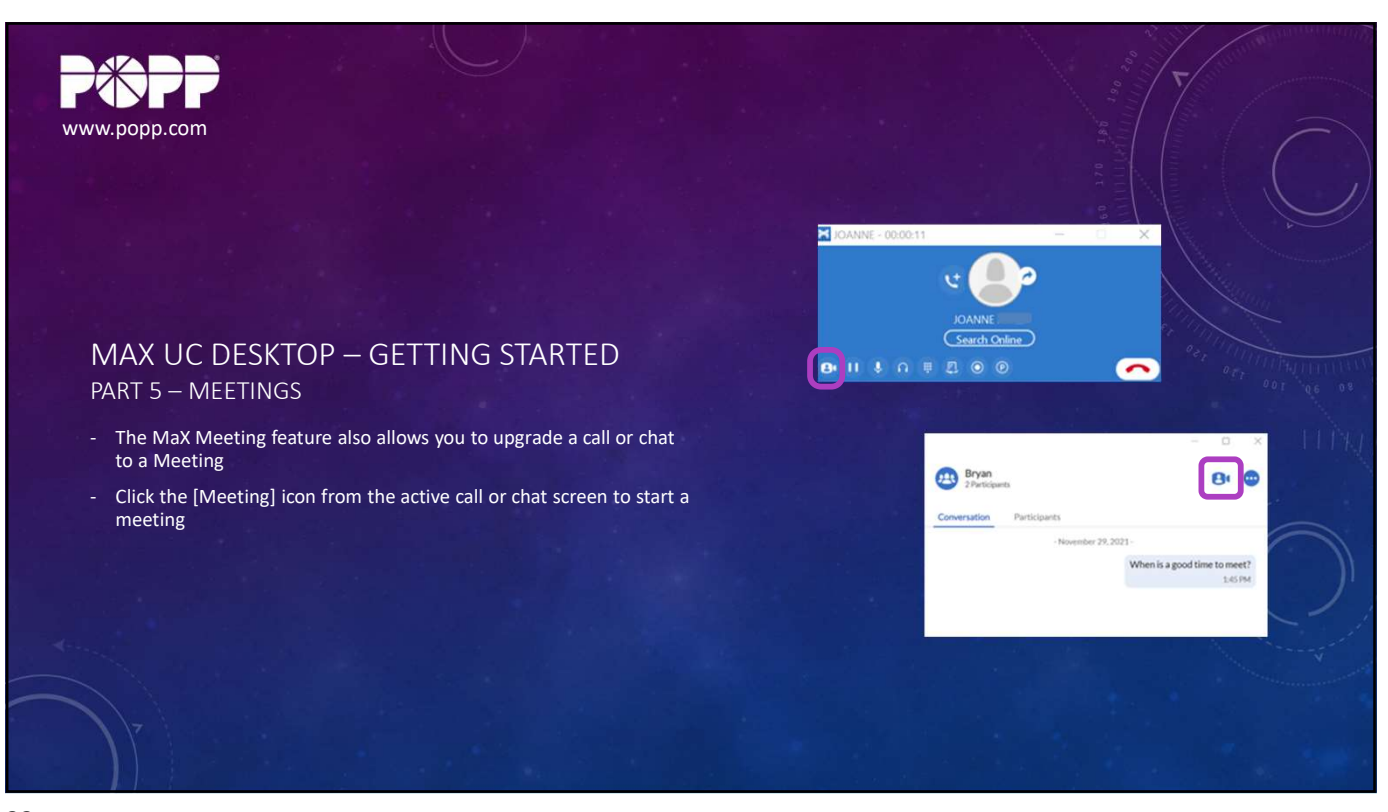

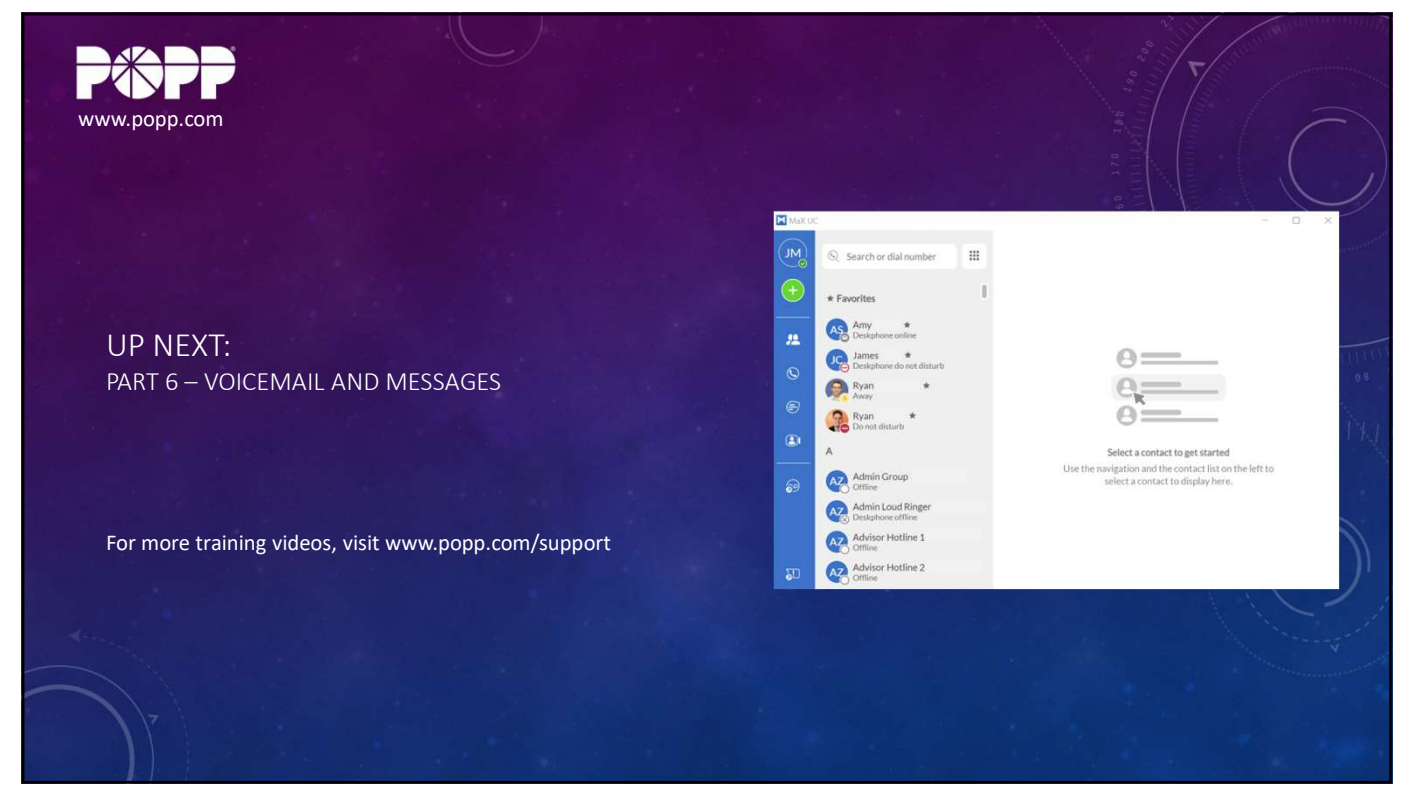

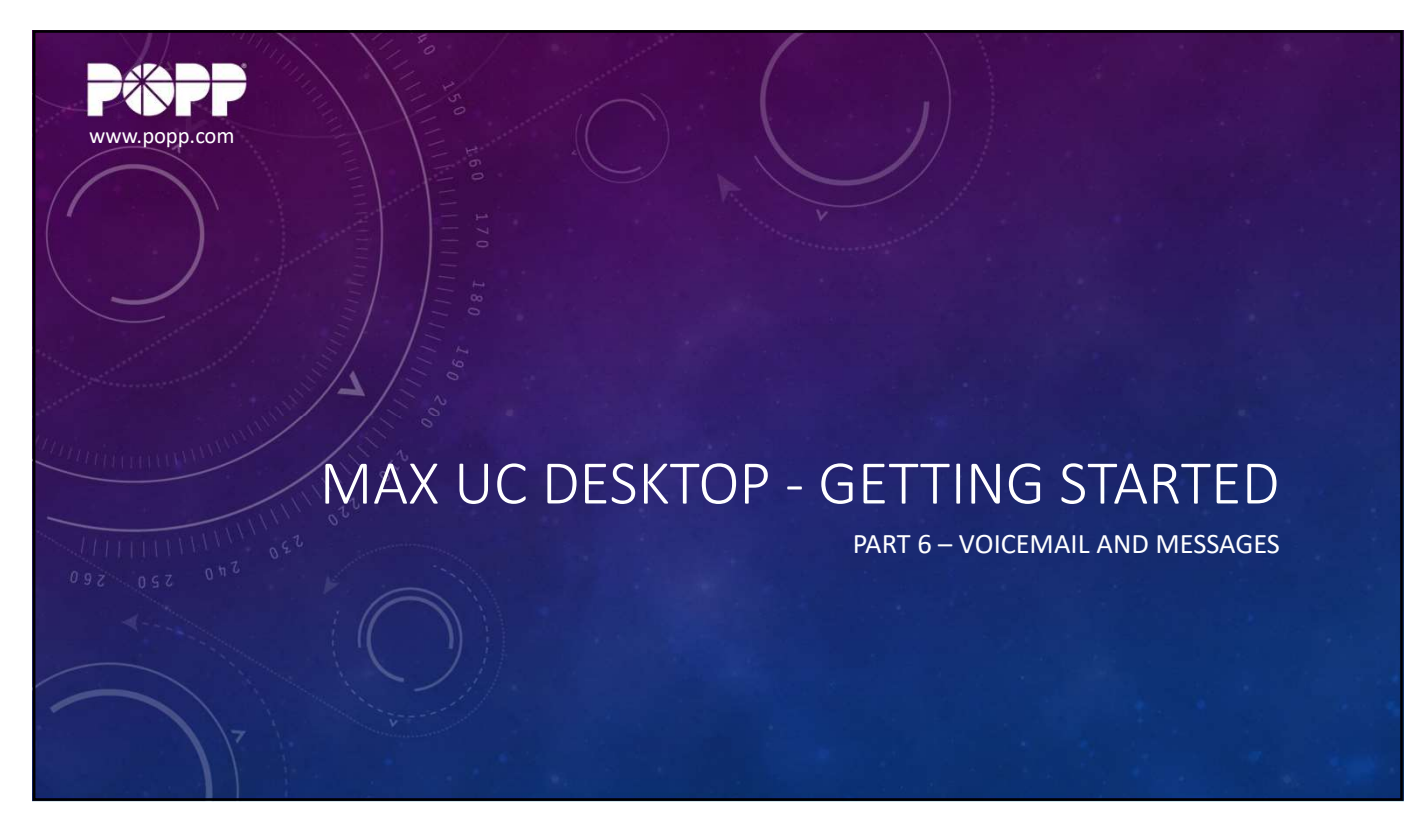

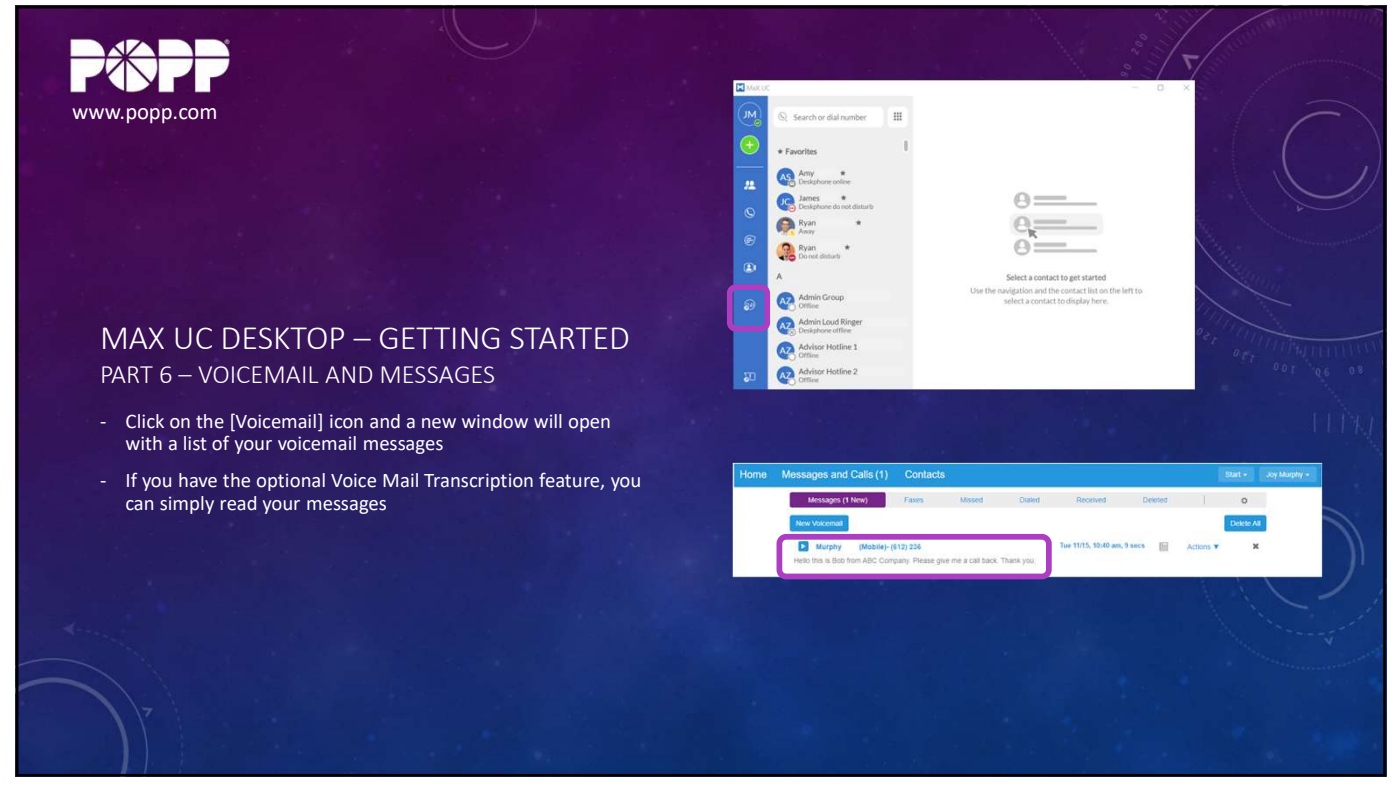

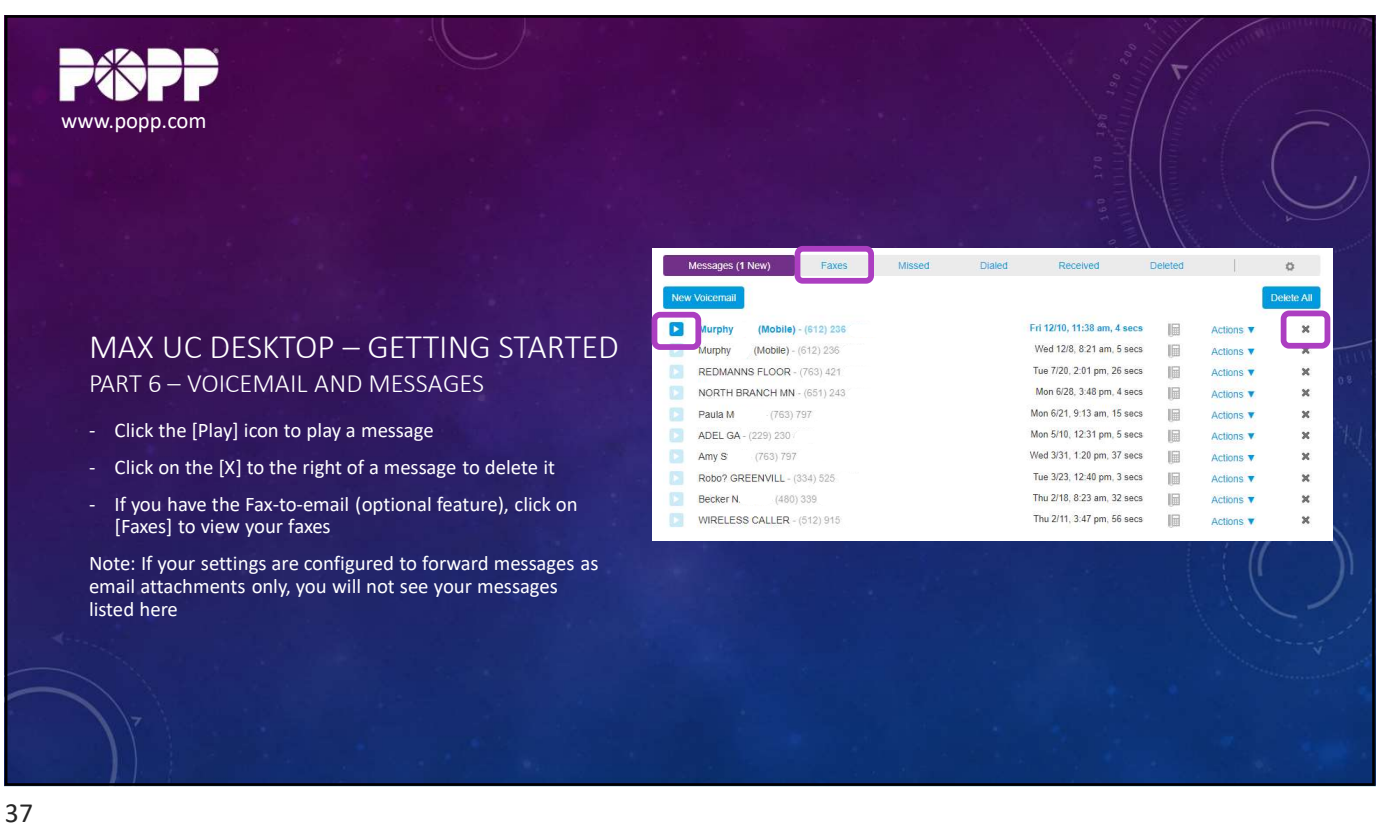

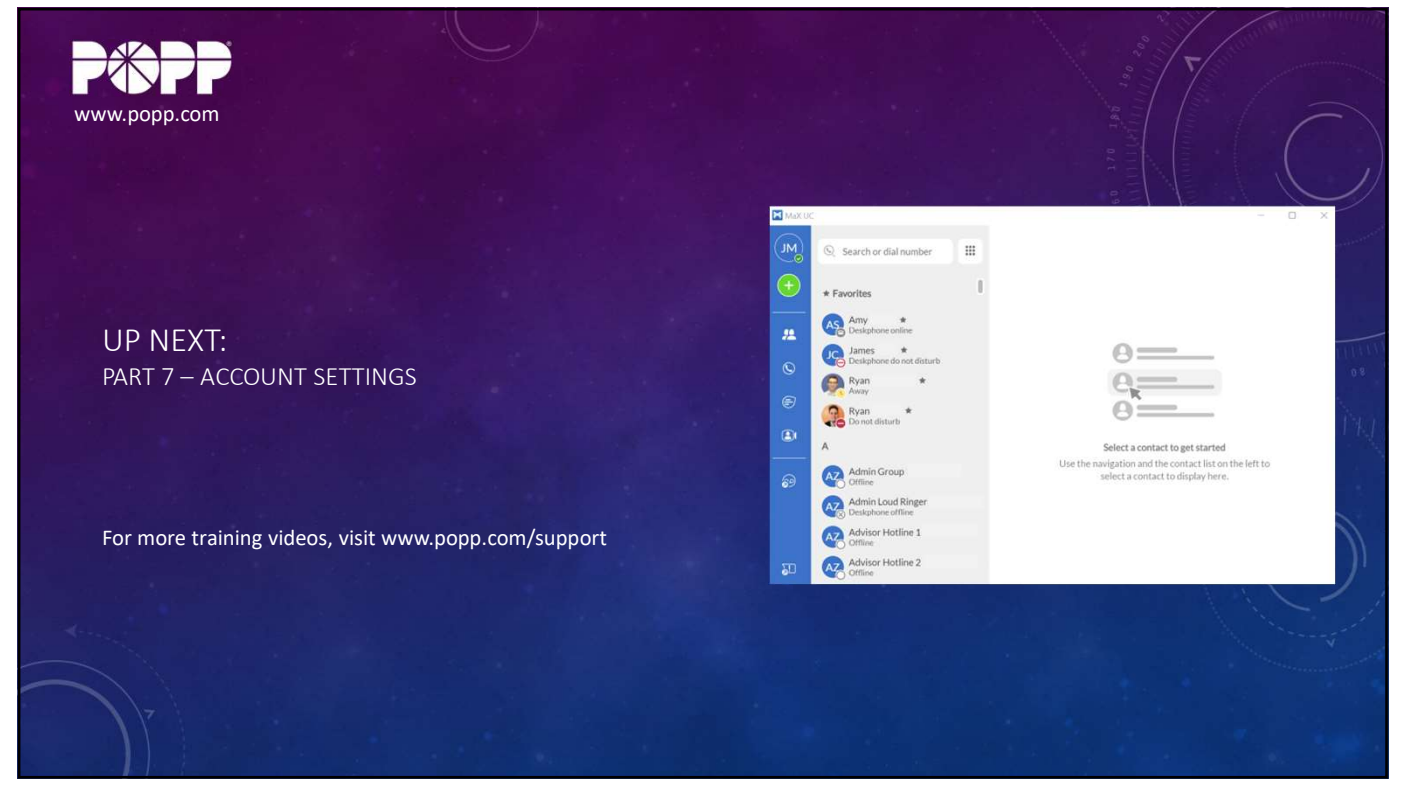

38

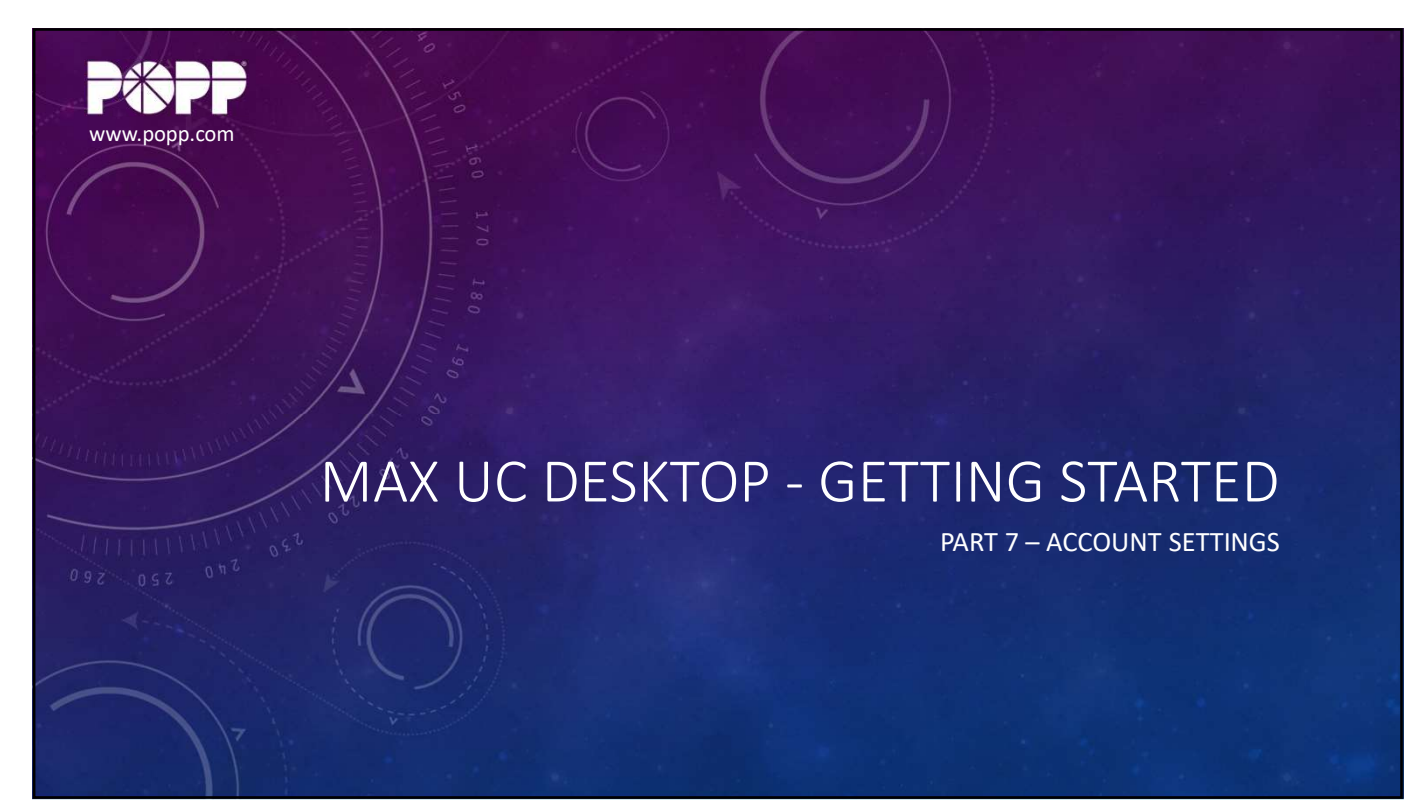

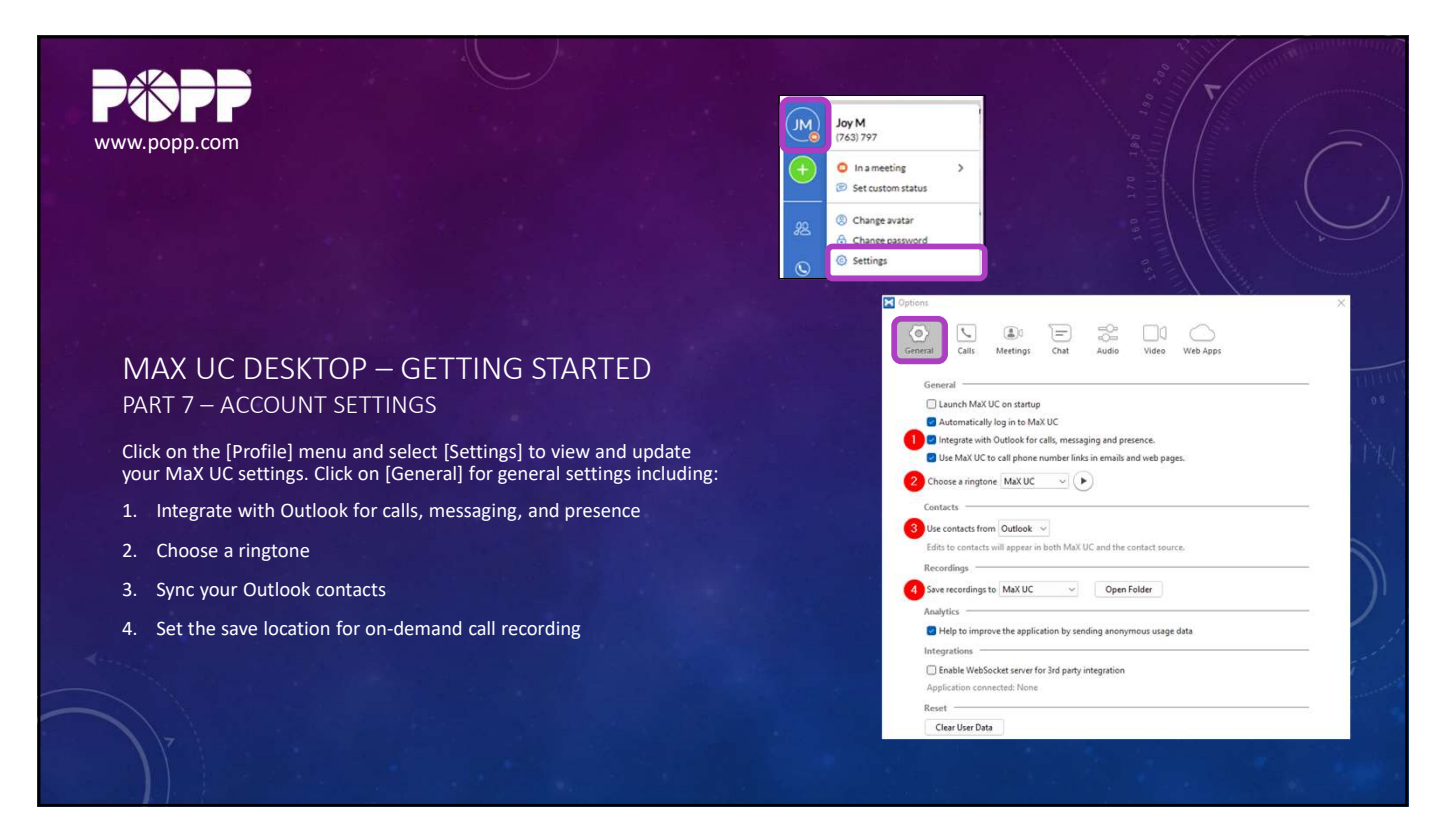

12/8/2022

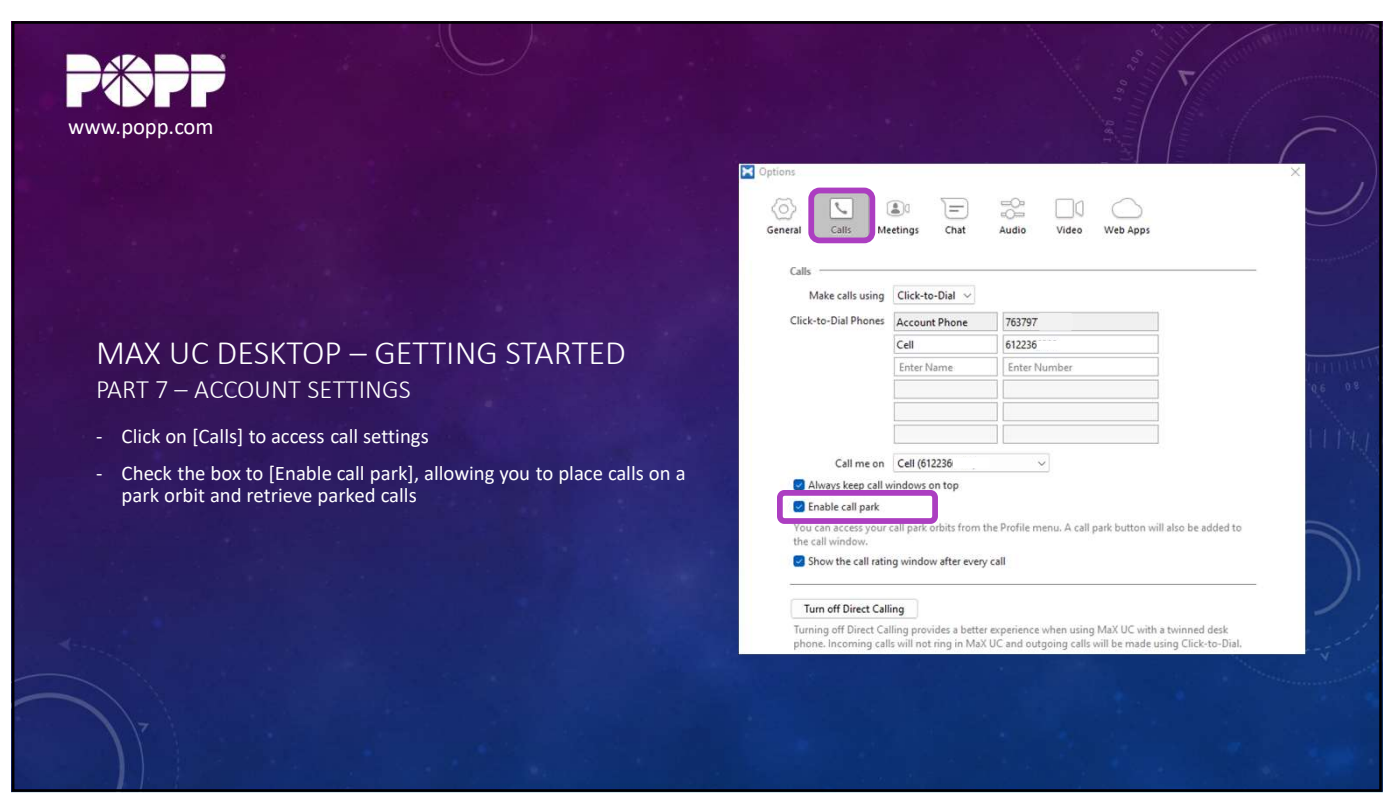

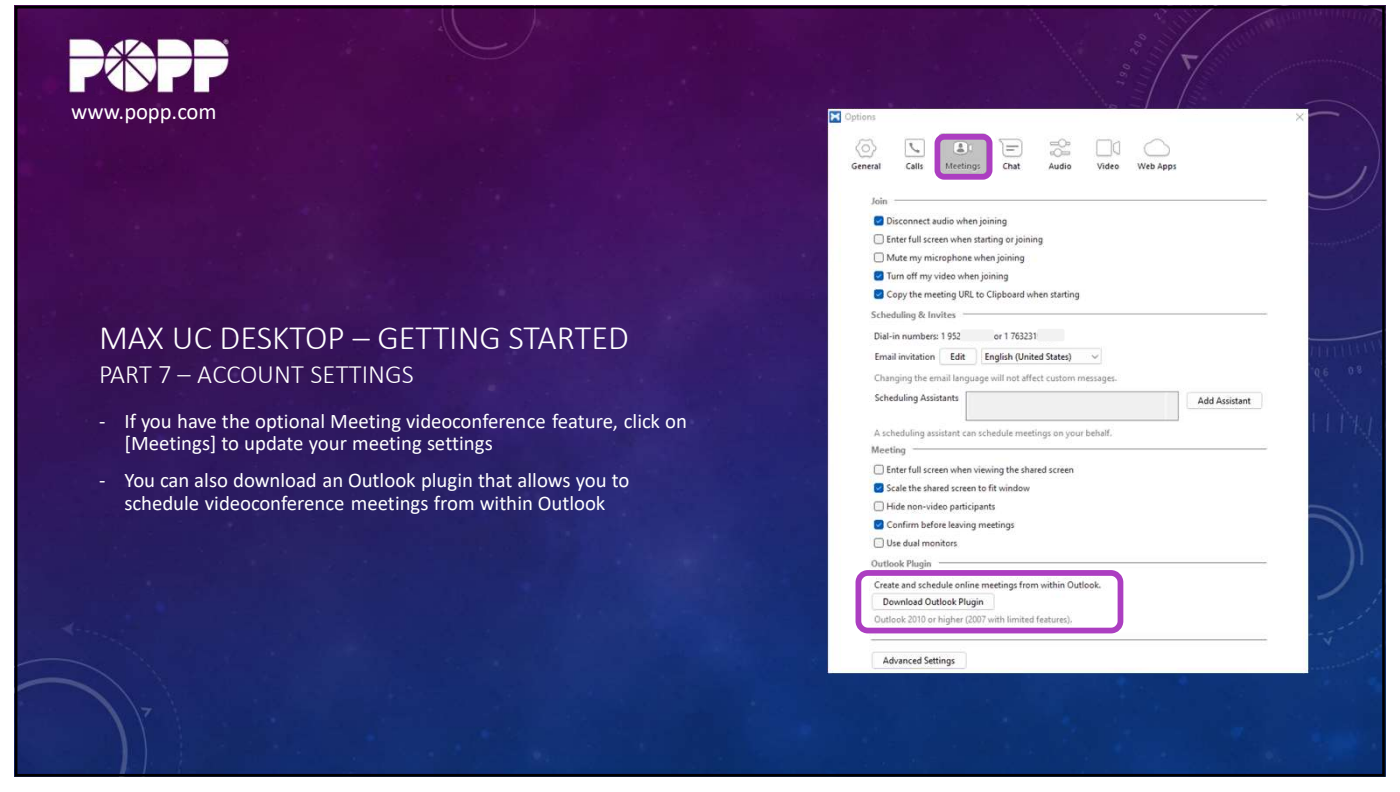

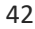

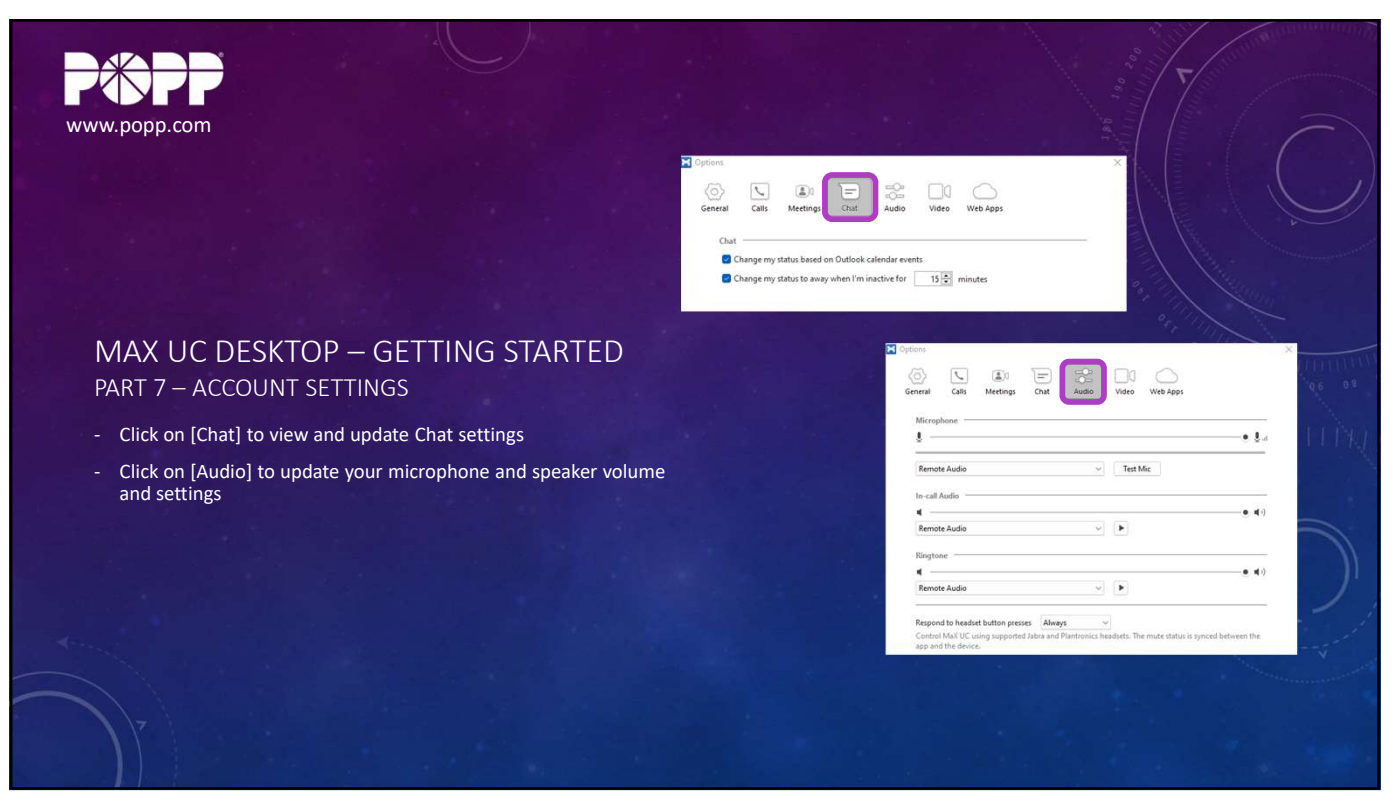

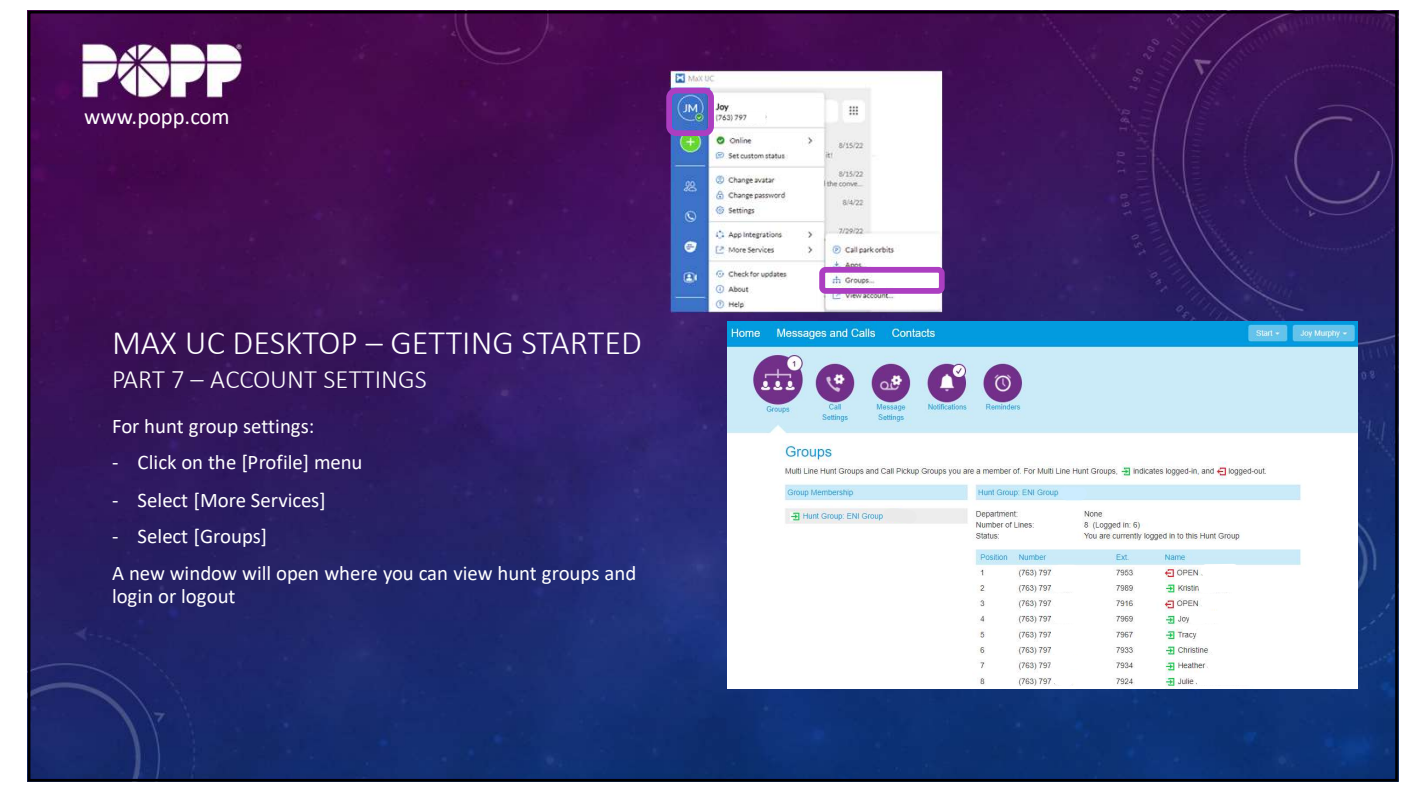

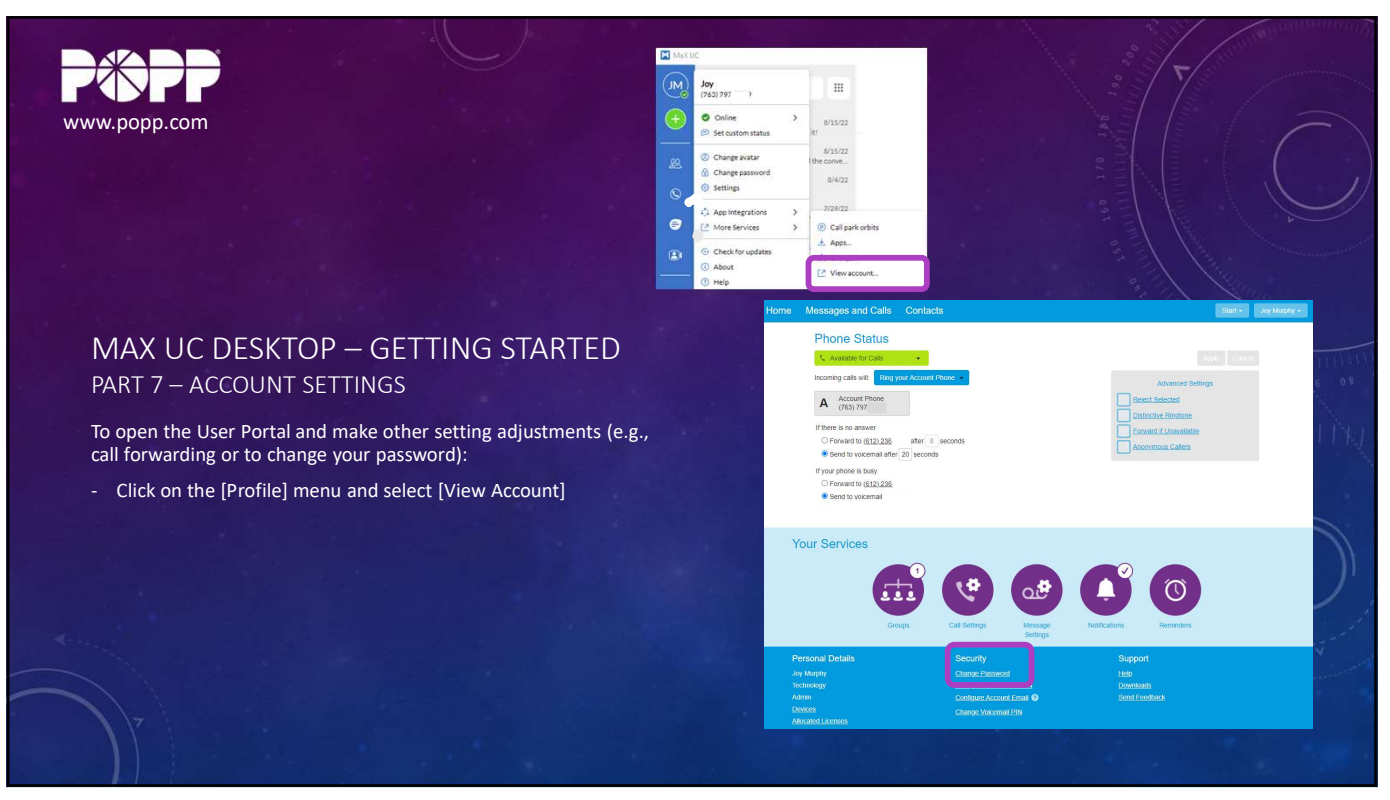

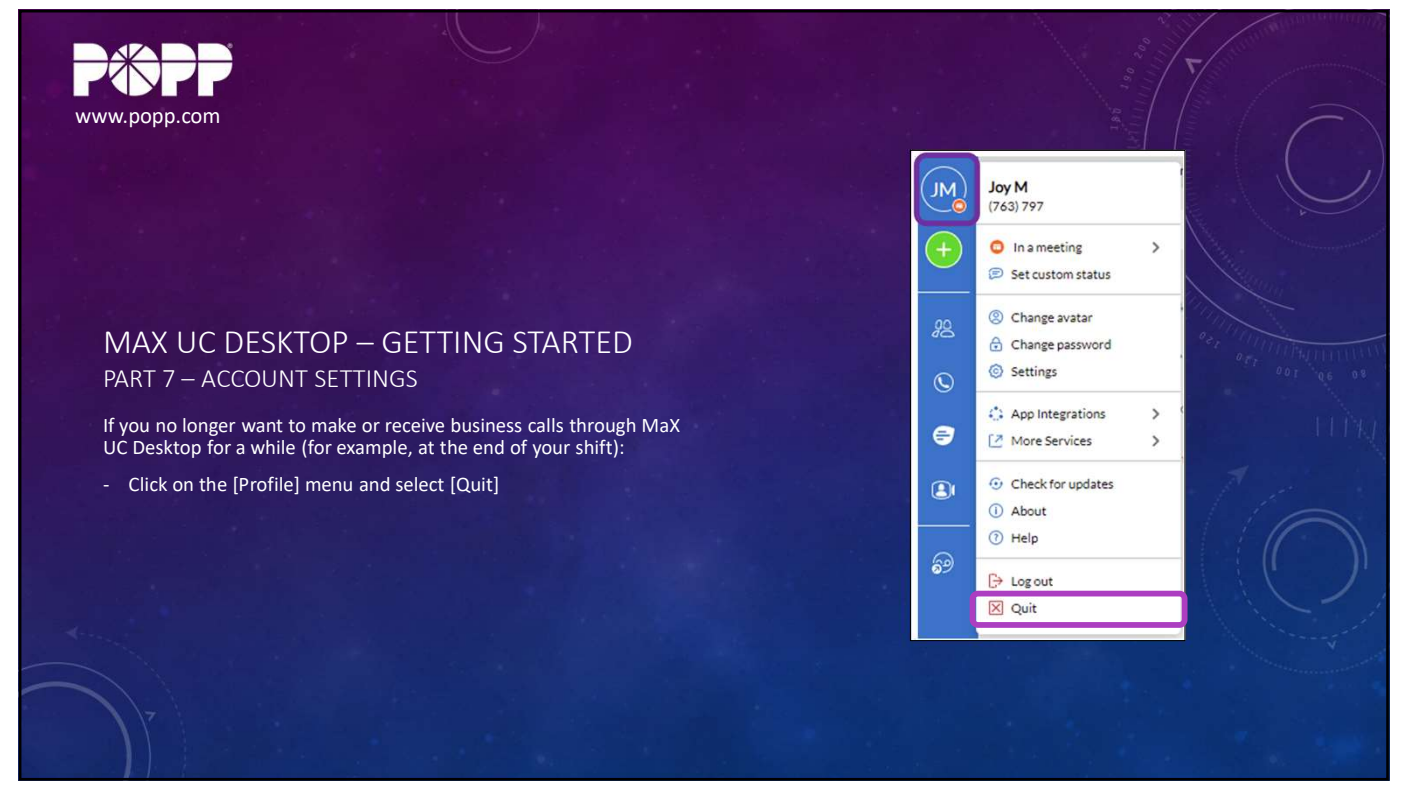

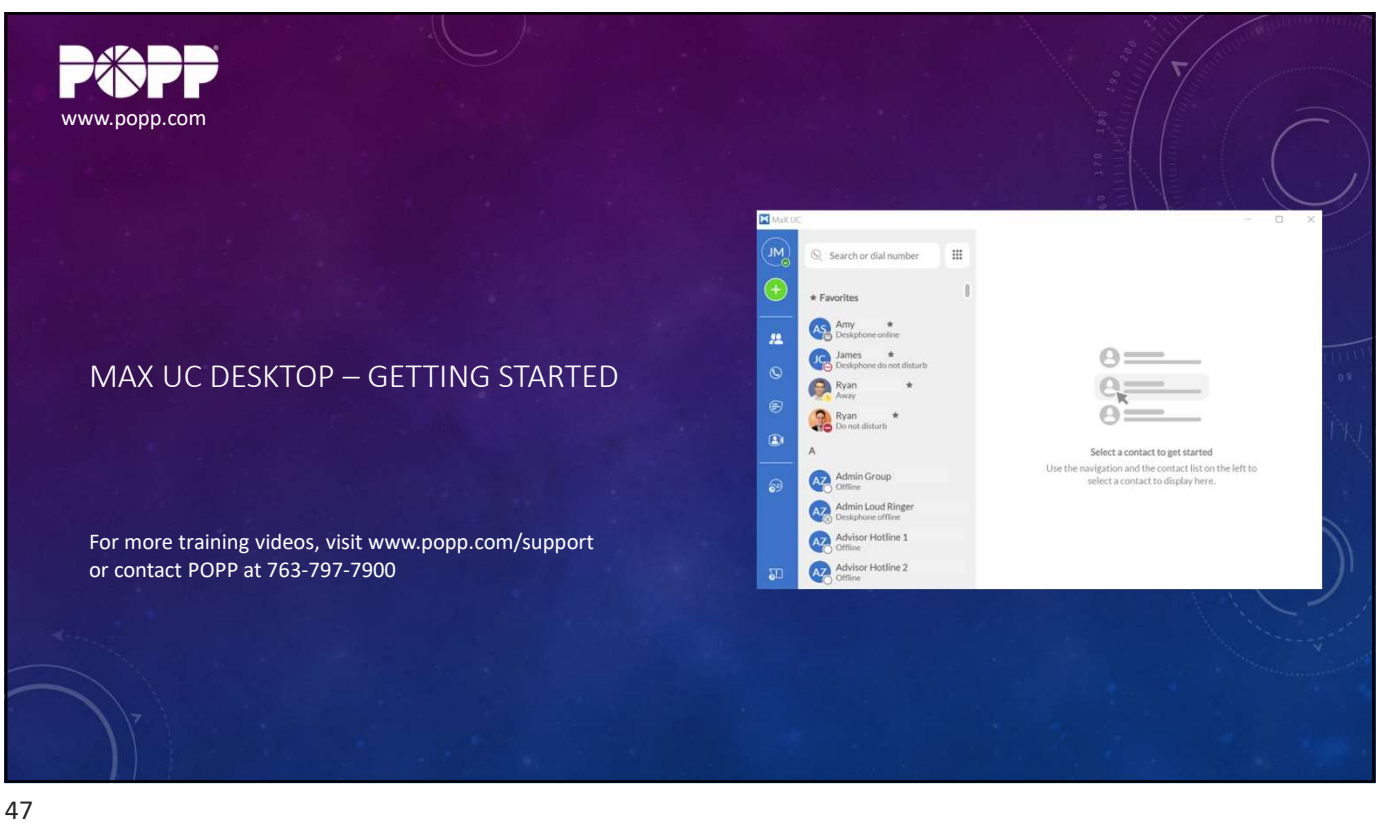